# AC1200 Wireless LAN 11ac Dual-Band Concurrent Wall Mount Access Point

**User's Manual** 

Version: 1.0 (October, 2014)

#### CONTENTS

| I.   | Product In  | nformation                    | 1  |
|------|-------------|-------------------------------|----|
|      | I-1.        | Package Contents              | 1  |
|      | I-2.        | System Requirements           | 2  |
|      | I-3.        | Hardware Overview             | 2  |
|      | I-4.        | LED Status                    | 3  |
|      | I-5.        | Reset                         | 3  |
|      | I-6.        | Magnetic Wall Mount           | 4  |
|      | I-7.        | Console                       | 5  |
|      | I-8.        | Safety Information            | 6  |
| II.  | Quick Set   | up                            | 7  |
|      | II-1.       | Initial Setup                 | 7  |
|      | II-2.       | Basic Settings                | 9  |
|      | II-3.       | Wi-Fi Protected Setup (WPS)   | 13 |
| III. | Hardware    | Installation                  | 13 |
|      |             |                               |    |
| IV.  | Browser E   | Based Configuration Interface | 14 |
|      | IV-1.       | Information                   | 17 |
|      | IV-1-1.     | System Information            | 17 |
|      | IV-1-2.     | Wireless Clients              | 21 |
|      | IV-1-3.     | Wireless Monitor              | 23 |
|      | IV-1-4.     | Log                           | 24 |
|      | IV-2.       | Network Settings              | 26 |
|      | IV-2-1.     | LAN-Side IP Address           | 26 |
|      | IV-2-2.     | LAN Port                      | 28 |
|      | IV-2-3.     | VLAN                          | 29 |
|      | IV-3.       | Wireless Settings             | 30 |
|      | IV-3-1.     | 2.4GHz 11bgn                  | 30 |
|      | IV-3-1-1.   | Basic                         | 31 |
|      | IV-3-1-2.   | Advanced                      | 34 |
|      | IV-3-1-3.   | Security                      |    |
|      | IV-3-1-3-1. | No Authentication             |    |
|      | IV-3-1-3-2. | WEP                           |    |
|      | IV-3-1-3-3. | IEEE802.1x/EAP                |    |
|      | IV-3-1-3-4. | WPA-PSK                       |    |
|      | IV-3-1-3-5. | WPA-EAP                       |    |
|      | IV-3-1-3-6. | Additional Authentication     |    |
|      | IV-3-1-4.   | WDS                           | 41 |

|    | IV-3-2.    | 5GHz 11ac 11an              | 43 |
|----|------------|-----------------------------|----|
|    | IV-3-2-1.  | Basic                       | 43 |
|    | IV-3-2-2.  | Advanced                    | 46 |
|    | IV-3-2-3.  | Security                    | 48 |
|    | IV-3-2-4.  | WDS                         | 50 |
|    | IV-3-3.    | RADIUS                      | 52 |
|    | IV-3-3-1.  | RADIUS Settings             | 53 |
|    | IV-3-3-2.  | Internal Server             | 54 |
|    | IV-3-3-3.  | RADIUS Accounts             | 56 |
|    | IV-3-4.    | MAC Filter                  | 58 |
|    | IV-3-5.    | WMM                         | 60 |
|    | IV-4.      | Management                  | 62 |
|    | IV-4-1.    | Admin                       | 62 |
|    | IV-4-2.    | Date and Time               | 65 |
|    | IV-4-3.    | Syslog Server               | 67 |
|    | IV-4-4.    | I'm Here                    | 68 |
|    | IV-5.      | Advanced                    | 69 |
|    | IV-5-1.    | LED Settings                | 69 |
|    | IV-5-2.    | Update Firmware             | 70 |
|    | IV-5-3.    | Save/Restore Settings       | 72 |
|    | IV-5-4.    | Factory Default             | 75 |
|    | IV-5-5.    | Reboot                      | 76 |
| v. | Appendix . |                             | 77 |
|    | V-1.       | Configuring your IP address | 78 |
|    | V-1-1.     | Windows XP                  | 78 |
|    | V-1-2.     | Windows Vista               | 80 |
|    | V-1-3.     | Windows 7                   | 82 |
|    | V-1-4.     | Windows 8                   | 89 |
|    | V-1-5.     | Mac                         | 89 |
|    | V-1-6.     | Glossary                    | 91 |
|    | V-2.       | Hardware Specification      | 94 |
|    | V-3.       | ENVIRONMENT & PHYSICAL      | 94 |

# I. Product Information

# I-1. Package Contents

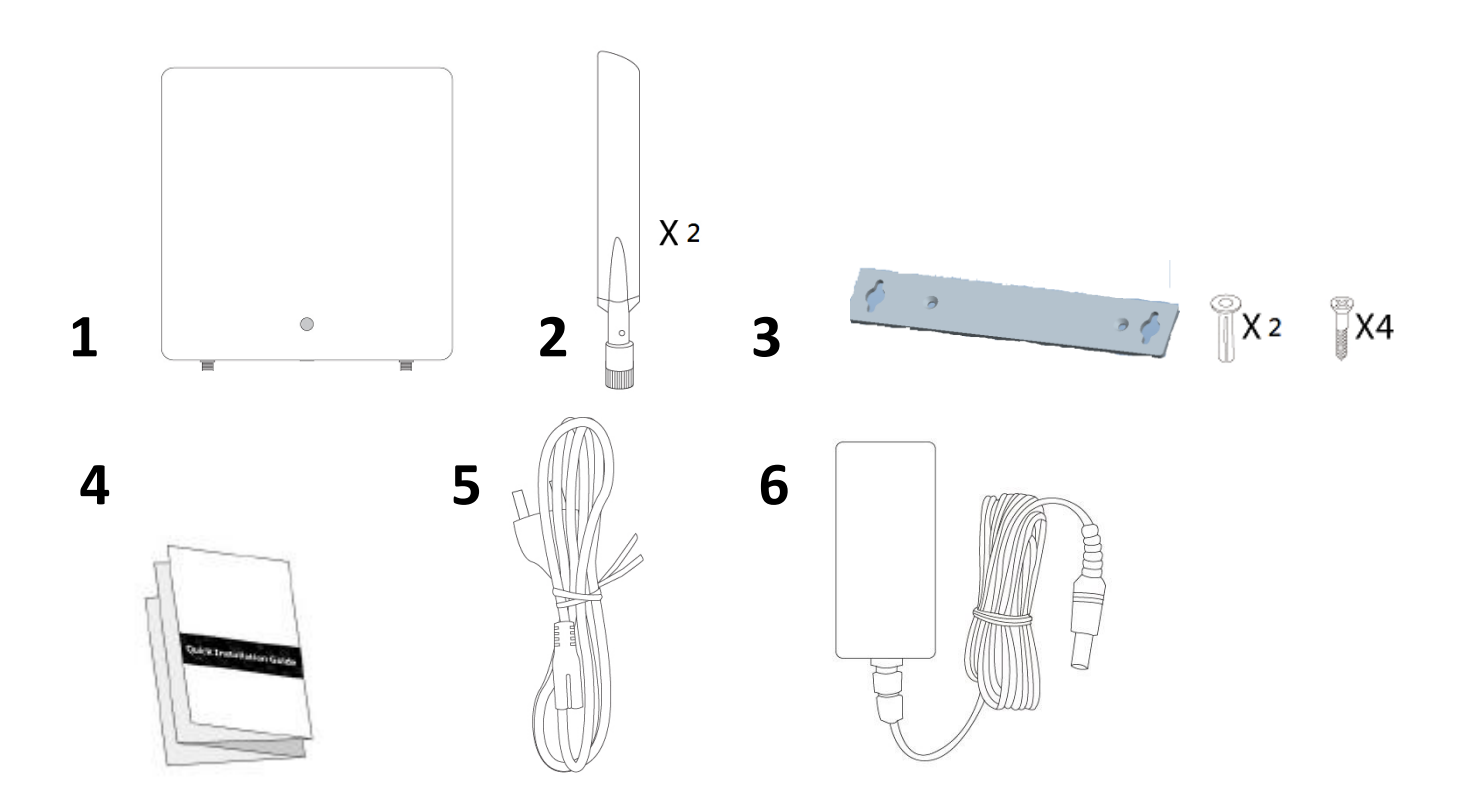

- **1.** Access Point
- **2.** Antennas x 2
- **3.** Magnetic Wall Mount x 1

& Screws

- 4. Quick Installation Guide
- **5.** Power Cord
- 6. Power Adapter

# I-2. System Requirements

- Existing cable/DSL modem & router
- Computer with web browser for access point configuration

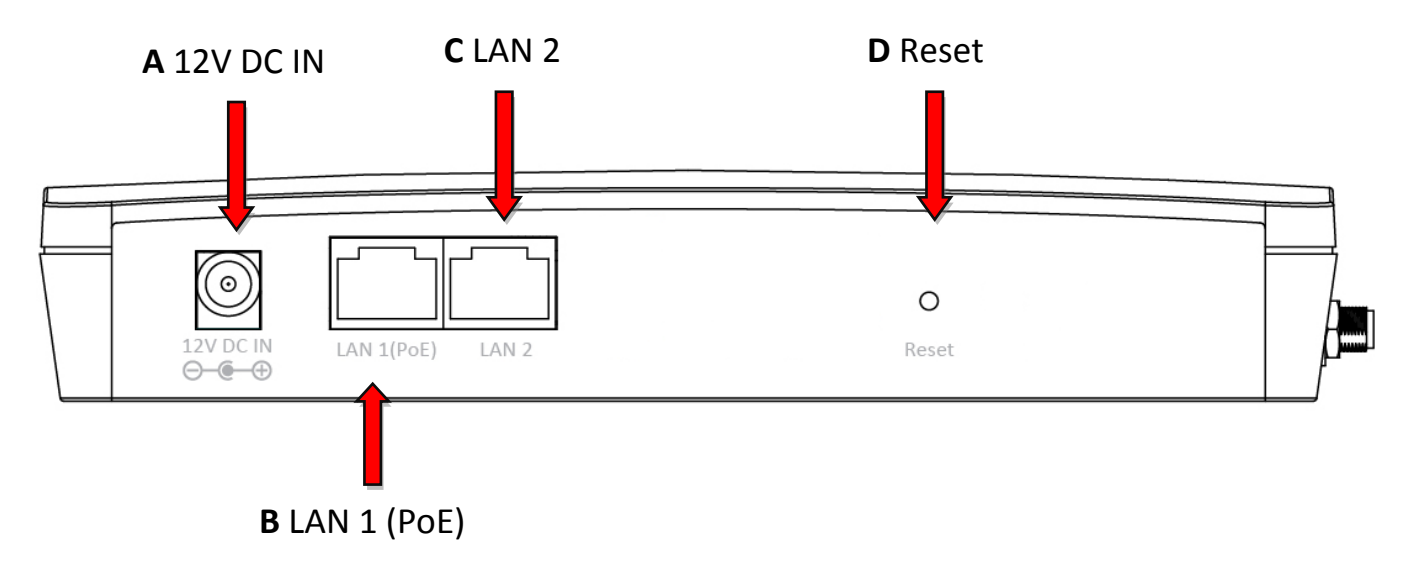

#### I-3. Hardware Overview

- A. 12V DC port to connect the power adapter
- **B.** LAN port with Power over Ethernet (PoE PD, IN)
- **C.** LAN port with Power over Ethernet (PoE PSE, OUT)
- **D.** Reset the access point to factory default settings

## I-4. LED Status

| LED Status | Description                      |
|------------|----------------------------------|
| Off        | The access point is off.         |
| Blue       | The access point is on.          |
| Amber      | The access point is starting up. |

#### I-5. Reset

If you experience problems with your access point, you can reset the device back to its factory settings. This resets **all** settings back to default.

**1.** Press and hold the reset button on the access point for at least 10 seconds than release the button.

You may need to use a pin or similar sharp object to push the reset button.

**2.** Wait for the access point to restart. The access point is ready for setup when the LED is **blue**.

# I-6. Magnetic Wall Mount

The access point includes a magnetic wall mount which requires some assembly.

**1.** Attach the two magnetic wall mount strips to your wall using the included screws, as shown below.

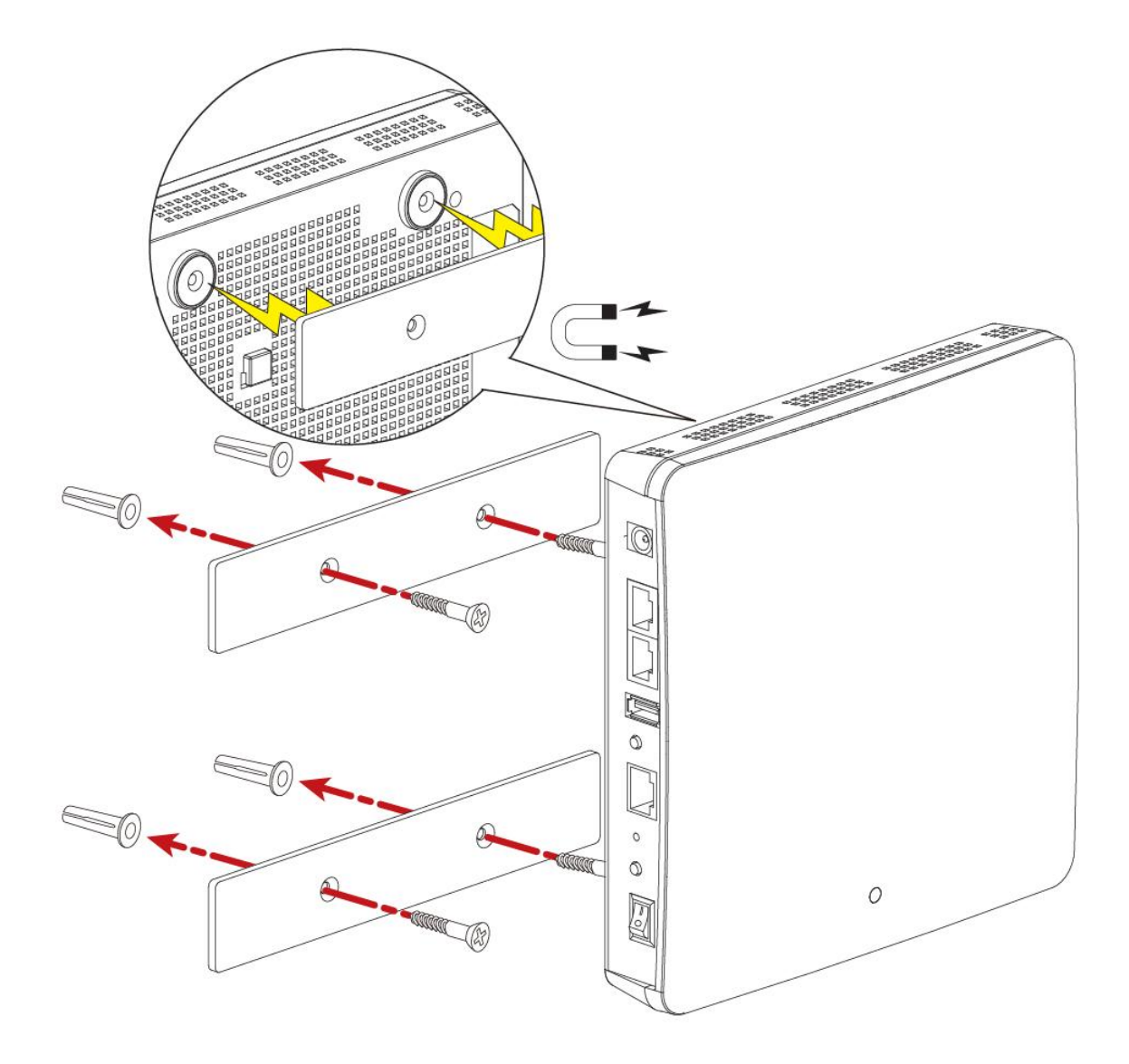

**2.**Press the back of your access point firmly against the two wall mounted magnetic strips, with the access point's in the correct position, upright orientation as displayed above.

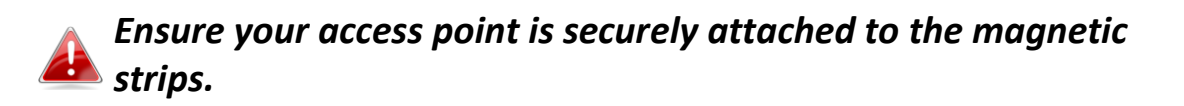

# I-7. Console

The access point can be configured via the "Console" port located on the access point's side panel using a terminal-emulation program (e.g. HyperTerminal).

Use the following configuration settings for terminal-emulation programs:

| Baud Rate    | 115200 |
|--------------|--------|
| Data         | 8 bit  |
| Parity       | None   |
| Stop         | 1 bit  |
| Flow Control | None   |

#### I-8. Safety Information

In order to ensure the safe operation of the device and its users, please read and act in accordance with the following safety instructions.

- 1. The access point is designed for indoor use only; do not place the access point outdoors.
- 2. Do not place the access point in or near hot/humid places, such as a kitchen or bathroom.
- 3. Do not pull any connected cable with force; carefully disconnect it from the access point.
- 4. Handle the access point with care. Accidental damage will void the warranty of the access point.
- 5. The device contains small parts which are a danger to small children under 3 years old. Please keep the access point out of reach of children.
- 6. Do not place the access point on paper, cloth, or other flammable materials. The access point may become hot during use.
- 7. There are no user-serviceable parts inside the access point. If you experience problems with the access point, please contact your dealer of purchase and ask for help.
- 8. The access point is an electrical device and as such, if it becomes wet for any reason, do not attempt to touch it without switching the power supply off. Contact an experienced electrical technician for further help.
- 9. If you smell burning or see smoke coming from the access point or power adapter, then disconnect the access point and power adapter immediately, as far as it is safely possible to do so. Call your dealer of purchase for help.
- 10. Operating temperature when using power adapter is 0°C to 40°C, Operating temperature when using PoE switch is 0°C to 50°C.

# II. Quick Setup

# II-1. Initial Setup

- **1.** Connect the access point to a computer via Ethernet cable.
- **2.** Connect the power adapter to the access point's 12V DC port and plug the power adapter into a power supply using the included cable.

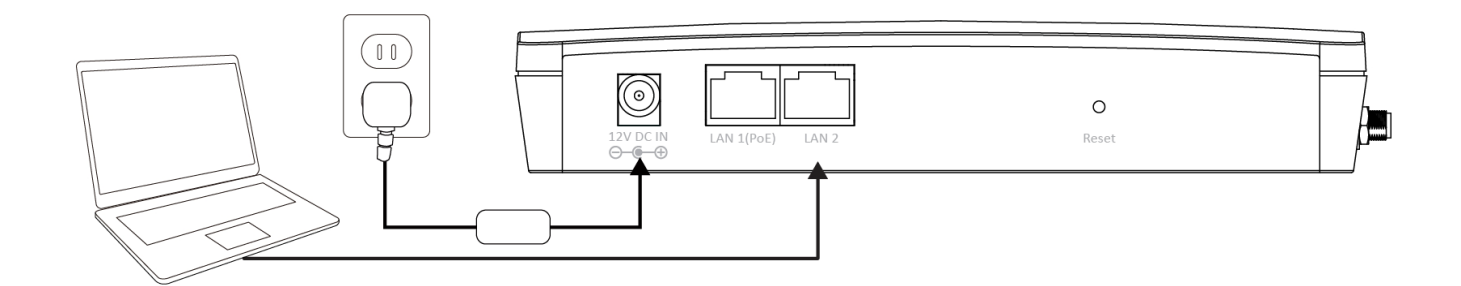

- **3.** Please wait a moment for the access point to start up. The access point is ready when the LED is **blue**.
- 4. Set your computer's IP address to 192.168.2.x where x is a number in the range 3 100. If you are unsure how to do this, please refer to V-1.
  Configuring your IP address for more information.

Please ensure there are no other active network connections on your computer (disconnect Wi-Fi connections and Ethernet cables).

**5.** Enter the access point's default IP address **192.168.2.2** into the URL bar of a web browser.

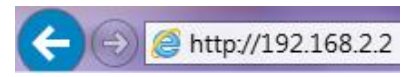

6. You will be prompted for a username and password. Enter the default username "admin" and the default password "1234".

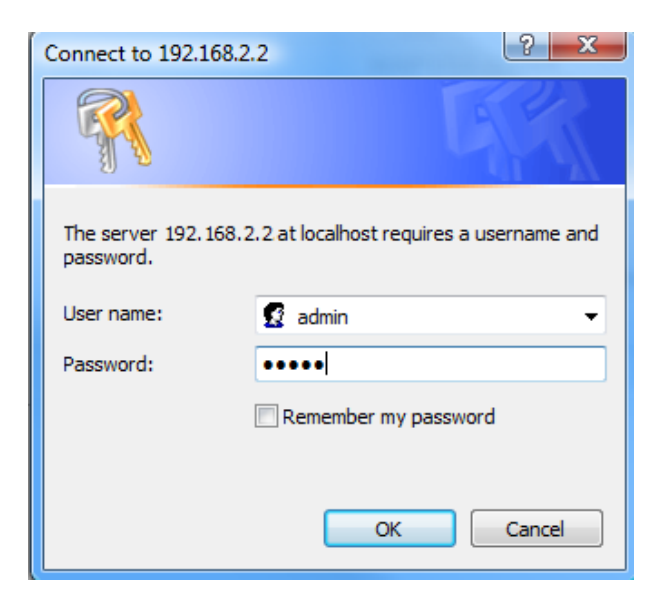

7. You will arrive the "System Information" screen shown below.

|                    |                        | Hom                               | ne   Logout   Global (English) |  |
|--------------------|------------------------|-----------------------------------|--------------------------------|--|
| Generic - 1200     | Information Network S  | Settings Wireless Settings M      | anagement Advanced             |  |
| Information        | System Information     |                                   |                                |  |
| System Information | System                 |                                   |                                |  |
| Wireless Clients   | System                 |                                   |                                |  |
|                    | Model                  | Generic-1200                      |                                |  |
| Wireless Monitor   | Product Name           | AP74DA380B03D4                    |                                |  |
| Log                | Uptime                 | 0 day 00:18:51                    |                                |  |
|                    | Boot from              | Internal memory                   |                                |  |
|                    | Version                | 1.0.0                             |                                |  |
|                    | MAC Address            | 74:DA:38:0B:03:D4                 |                                |  |
|                    | Management VLAN ID     | 1                                 |                                |  |
|                    | IP Address             | 192.168.2.2 Refresh               |                                |  |
|                    | Default Gateway        |                                   |                                |  |
|                    | DNS                    |                                   |                                |  |
|                    | DHCP Server            |                                   |                                |  |
|                    |                        |                                   |                                |  |
|                    | Wired LAN Port Setting | s                                 |                                |  |
|                    |                        | -                                 |                                |  |
|                    | Wired LAN Port         | Status                            | VLAN Mode/ID                   |  |
|                    | Wired Port (#1)        | Connected (1000 Mbps Full-Duplex) | Untagged Port / 1              |  |
|                    | Wired Port (#2)        | Disconnected ()                   | Untagged Port / 1              |  |
|                    |                        |                                   |                                |  |
|                    | Wireless 2.4GHz        |                                   |                                |  |
|                    | Status                 | Enabled                           |                                |  |
|                    | MAC Address            | 74:DA:38:0B:03:D4                 |                                |  |
|                    | Channel                | Ch 6 (Auto)                       |                                |  |

8. Next, please follow the instructions below in II-2. Basic Settings to configure the access point's basic settings.

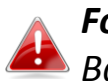

For more advanced configurations, please refer to IV. Browser Based Configuration Interface.

# II-2. Basic Settings

The instructions below will help you to configure the following basic settings of the access point:

- LAN IP Address
- 2.4GHz & 5GHz SSID & Security
- Administrator Name & Password
- Time & Date

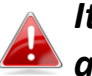

It is recommended you configure these settings before using the access point.

 To change the access point's LAN IP address, go to "Network Settings" > "LAN-side IP Address" and you will see the screen below.

| IP Address Assignment | DHCP Client V |
|-----------------------|---------------|
| IP Address            | 192.168.2.2   |
| Subnet Mask           | 255.255.255.0 |
| Default Gateway       | From DHCP V   |

2. Enter the IP address settings you wish to use for your access point. You can use a dynamic (DHCP) or static IP address, depending on your network environment. Click "Apply" to save the changes and wait a few moments for the access point to reload.

When you change your access point's IP address, you need to use the new IP address to access the browser based configuration interface instead of the default IP 192.168.2.2.

3. To change the SSID of your access point's 2.4GHz wireless network(s), go to "Wireless Setting" > "2.4GHz 11bgn" > "Basic". Enter the new SSID for your 2.4GHz wireless network in the "SSID1" field and click "Apply".

To utilize multiple 2.4GHz SSIDs, open the drop down menu labelled "Enable SSID number" and select how many SSIDs you require. Then enter a new SSID in the corresponding numbered fields below, before clicking "Apply".

|                   | Wireless                                                                                                    |                     | Enable Disable                                                                                                    |
|-------------------|----------------------------------------------------------------------------------------------------|---------------------|----------------------------------------------------------------------------------------------------|
|                   | Band                                                                                                    |                     | 11b/g/n ▼                                                                                                    |
|                   | Enable SSID number                                                                                                    |                     | 1 •                                                                                                    |
|                   | SSID1                                                                                                    |                     | Generic-1200-0B03D4_G VLAN ID 1                                                                                                    |
|                   | Auto Channel                                                                                                    |                     | Enable      Disable                                                                                                    |
|                   | Auto Channel Range                                                                                                    |                     | Ch 1 - 11 🔻                                                                                                    |
|                   | Auto Channel Interval                                                                                                    | I                   | One day 🔻                                                                                                    |
|                   | Channel Bandwidth                                                                                                    |                     | Change channel even if clients are connected                                                                                                    |
|                   |                                                                                                    |                     |                                                                                                    |
| пц                |                                                                                                    |                     |                                                                                                    |
| GH                | z Wireless Security Settin                                                                                                    | ngs                 | ply Cancel                                                                                                    |
|                   |                                                                                                    |                     |                                                                                                    |
| SID               |                                                                                                    | Generic-            | 1200-0B03D4_G V                                                                                                    |
| road              | cast SSID                                                                                                    | Enable              | <b>T</b>                                                                                                    |
| lirele            | ss Client Isolation                                                                                                    | Disable             | • eless                                                                                                    |
| Load Balancing 50 |                                                                                                    | 50                  | /50 ecurity". Sele                                                                                                    |
| -                 |                                                                                                    |                     |                                                                                                    |
|                   |                                                                                                    |                     | or "Encryption                                                                                                    |
| uthe              | ntication Method                                                                                                    | No Auth             | Pr "Encryption<br>■entication ▼                                                                                                    |
| uthe<br>dditi     | ntication Method<br>onal Authentication                                                                                                    | No Auth<br>No addit | ientication                                                                                                    |
| uther<br>dditio   | ntication Method<br>onal Authentication                                                                                                    | No Auth<br>No addit | ientication   itional authentication  Apply Cancel  pr "Encryptio  sing the                                                                                                    |
| uther<br>dditio   | ntication Method<br>onal Authentication<br>2.4GHz Wireless Sec                                                                                                 | No Auth<br>No addit | Pr "Encryption<br>in tional authentication •<br>Apply Cancel sing the                                                                                                    |
| uther<br>dditio   | ntication Method<br>onal Authentication<br>2.4GHz Wireless Sec                                                                                                 | No Auth<br>No addit | Pr "Encryption<br>pr "Encryption<br>sing the<br>sing the                                                                                                    |
| uther<br>dditio   | ntication Method<br>onal Authentication<br>2.4GHz Wireless Sec<br>SSID<br>Broadcast SSID                                                                       | No Auth<br>No addit | Pr "Encryption<br>pr "Encryption<br>sing the<br>sing the<br>Generic-1200-0B03D4_G ▼                                                                                                    |
| uther             | ntication Method<br>onal Authentication<br>2.4GHz Wireless Sec<br>SSID<br>Broadcast SSID<br>Wireless Client Isolati                                            | No Auth<br>No addit | sing the<br>Generic-1200-0B03D4_G<br>Disable                                                                                                    |
| uthe<br>dditid    | ntication Method<br>onal Authentication<br>2.4GHz Wireless Sec<br>SSID<br>Broadcast SSID<br>Wireless Client Isolati<br>Load Balancing                          | No Auth<br>No addit | sing the<br>Generic-1200-0B03D4_G T<br>Enable T<br>Disable T<br>50 /50                                                                                                    |
| uther<br>dditio   | ntication Method<br>onal Authentication<br>2.4GHz Wireless Sec<br>SSID<br>Broadcast SSID<br>Wireless Client Isolati<br>Load Balancing                          | No Auth<br>No addit | sing the<br>Generic-1200-0B03D4_G \<br>Enable \<br>50 /50                                                                                                    |
| uther<br>dditio   | ntication Method<br>onal Authentication<br>2.4GHz Wireless Sec<br>SSID<br>Broadcast SSID<br>Wireless Client Isolati<br>Load Balancing<br>Authentication Method | ion                 | sing the<br>sing the<br>Generic-1200-0B03D4_G<br>Disable<br>50 /50<br>No Authentication<br>No Authentication<br>Sr "Encryption<br>sing the<br>Sing the<br>Sing the |

5. Go to "Wireless Setting" > "5GHz 11ac 11an" and repeat steps 3 & 4 for the access point's 5GHz wireless network. **6.** To change the administrator name and password for the browser based configuration interface, go to **"Management" > "Admin"**.

| ninistrator Name    | admin |                   |
|---------------------|-------|-------------------|
| inistrator Deseword | ••••  | (4-32 Characters) |
|                     | ••••  | (Confirm)         |

- 7. Complete the "Administrator Name" and "Administrator Password" fields and click "Apply".
- 8. To set the correct time for your access point, go to "Management" > "Date and Time".

| Date and Time S    | ettings                                                        |
|--------------------|----------------------------------------------------------------|
|                    | 2012 💌 Year Jan 💌 Month 1 💌 Day                                |
| Local Time         | 0  Hours 00  Minutes 00  Seconds                               |
| Acquire Current Ti | me from Your PC                                                |
| NTP Time Serve     |                                                                |
| Use NTP            | Enable                                                         |
| Server Name        |                                                                |
| Update Interval    | 24 hours                                                       |
| Time Zone          |                                                                |
|                    |                                                                |
| Time Zone (GN      | 1T) Greenwich Mean Time: Dublin, Edinburgh, Lisbon, London 🖉 🖛 |

**9.** Set the correct time and time zone for your access point using the drop down menus. The access point also supports NTP (Network Time Protocol) so alternatively you can enter the host name or IP address of a time server. Click "Apply" when you are finished.

You can use the "Acquire Current Time from your PC" button if you wish to set the access point to the same time as your PC.

**10.** The basic settings of your access point are now configured. Please refer to **III. Hardware Installation** for guidance on connecting your access point to a router or PoE switch.

# II-3. III. Hardware Installation

 Connect a router or PoE switch to the access point's LAN 1 port using an Ethernet cable. PoE switches must be connected to the access point's LAN 1 port.

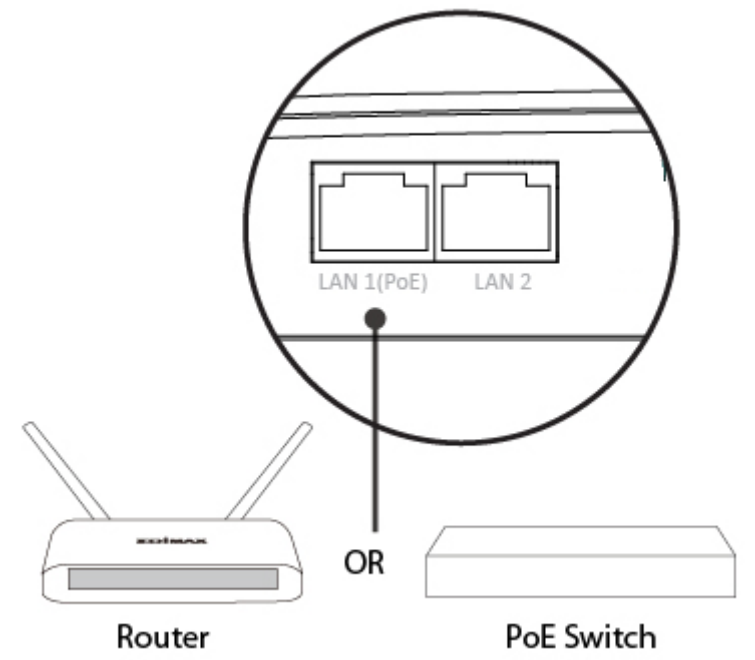

- **2.** If you are using a router, then connect the power adapter to the access point's 12V DC port and plug the power adapter into a power supply.
- **3.** If you are using a PoE (Power over Ethernet) switch then it is not necessary to use the included power adapter, the access point will be powered by the PoE switch.

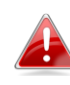

Do not use the power adapter if you are using a PoE switch.

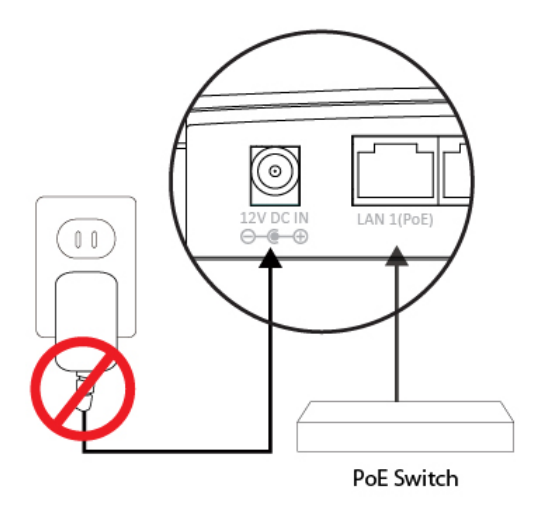

**4.** Connect a local network client or switch to the access point's **LAN 2** port as required.

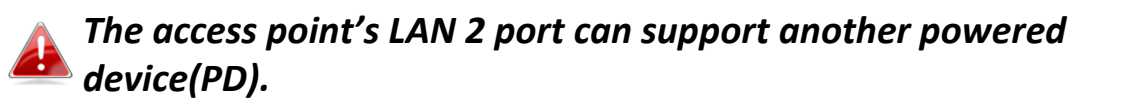

# IV. Browser Based Configuration Interface

The browser-based configuration interface enables you to configure the access point's advanced features. The EW-7679WAC features a range of advanced functions such as MAC filtering, MAC RADIUS authentication, VLAN configurations, up to 32 SSIDs and many more. To access the browser based configuration interface:

- **1.** Connect a computer to your access point using an Ethernet cable.
- **2.** Enter your access point's IP address in the URL bar of a web browser. The access point's default IP address is **192.168.2.2**.
- **3.** You will be prompted for a username and password. The default username is "admin" and the default password is "1234", though it was recommended that you change the password during setup (see II-2. Basic Settings).

|                  |                                                                         | Hon                                                            | ne   Logout   Global (Englist                     |  |  |
|------------------|-------------------------------------------------------------------------|----------------------------------------------------------------|---------------------------------------------------|--|--|
| Generic - 1200   | Information Network                                                     | Settings Wireless Settings M                                   | lanagement Advance                                |  |  |
| formation        | System Information                                                      |                                                                |                                                   |  |  |
| stem Information | Sustan                                                                  |                                                                |                                                   |  |  |
| ireless Clients  | System                                                                  |                                                                |                                                   |  |  |
|                  | Model                                                                   | Generic-1200                                                   | Generic-1200                                      |  |  |
| reless Monitor   | Product Name                                                            | AP74DA380B03D4                                                 | AP74DA380B03D4                                    |  |  |
| a                | Uptime                                                                  | 0 day 00:18:51                                                 |                                                   |  |  |
|                  | Boot from                                                               | Internal memory                                                | Internal memory                                   |  |  |
|                  | Version                                                                 | 1.0.0                                                          |                                                   |  |  |
|                  | MAC Address                                                             | 74:DA:38:0B:03:D4                                              |                                                   |  |  |
|                  | Management VLAN ID                                                      | 1                                                              | 1                                                 |  |  |
|                  | IP Address                                                              | 192.168.2.2 Refresh                                            | 192.168.2.2 Refresh                               |  |  |
|                  | Default Gateway                                                         |                                                                |                                                   |  |  |
|                  | DNS                                                                     |                                                                |                                                   |  |  |
|                  | DHCP Server                                                             |                                                                |                                                   |  |  |
|                  | Wired LAN Port Setting                                                  | gs                                                             |                                                   |  |  |
|                  | Wired Port (#1)                                                         | Connected (1000 Mbps Full-Duplex)                              | Untagged Port / 1                                 |  |  |
|                  | Wired Port (#2)                                                         | Disconnected ()                                                | Untagged Port / 1                                 |  |  |
|                  | Wired LAN Port<br>Wired Port (#1)<br>Wired Port (#2)<br>Wireless 2.4GHz | Status<br>Connected (1000 Mbps Full-Duplex)<br>Disconnected () | VLAN Mode/i<br>Untagged Port /<br>Untagged Port / |  |  |
|                  | Status                                                                  | Enabled                                                        |                                                   |  |  |
|                  | MAC Address                                                             | 74:DA:38:0B:03:D4                                              |                                                   |  |  |
|                  | Channel                                                                 | Ch 6 (Auto)                                                    |                                                   |  |  |

If you cannot remember your password, reset the access point back to its factory default settings. Refer to 1-5. Reset

**4.** You will arrive at the "System Information" screen shown below.

5. Use the menu across the top and down the left side to navigate.

| EDIMAX Pro                                                    |             |                  |                   | Home   Logo | out   Global (English) 💌 |
|---------------------------------------------------------------|-------------|------------------|-------------------|-------------|--------------------------|
| W A P 1 7 5 0                                                 | Information | Network Settings | Wireless Settings | Management  | Advanced                 |
| Wireless Settings  > 2.4GHz 11bgn  > Basic  Advanced Security |             |                  |                   |             |                          |
| WDS                                                           |             |                  |                   |             |                          |
| > 5GHz 11ac 11an                                              |             |                  |                   |             |                          |
| Basic                                                         |             |                  |                   |             |                          |
| Advanced                                                      |             |                  |                   |             |                          |
| Security                                                      |             |                  |                   |             |                          |
| WDS                                                           |             |                  |                   |             |                          |
| > WPS                                                         |             |                  |                   |             |                          |
| > RADIUS                                                      |             |                  |                   |             |                          |
| Radius Settings                                               |             |                  |                   |             |                          |
| Internal Server                                               |             |                  |                   |             |                          |
| Radius Accounts                                               |             |                  |                   |             |                          |
| > MAC Filter                                                  |             |                  |                   | $\frown$    |                          |
| > WMM                                                         |             |                  |                   | Apply       | Cancel                   |

6. Click "Apply" to save changes and reload the access point, or "Cancel" to cancel changes.

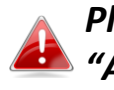

Please wait a few seconds for the access point to reload after you 📣 "Apply" changes, as shown below.

Configuration is complete. Reloading now... Please wait for <sup>23</sup> seconds.

**7.** Please refer to the following chapters for full descriptions of the browser based configuration interface features.

Information Network Settings Wireless Settings Management Advanced

Screenshots displayed are examples. The information shown on your screen will vary depending on your configuration.

#### IV-1-1. System Information

```
System Information
```

The "System Information" page displays basic system information about the access point.

| AP74DA380B03D4<br>0 day 00:18:51<br>Internal memory |                                                                                                    |  |  |
|-----------------------------------------------------|----------------------------------------------------------------------------------------------------|--|--|
| 0 day 00:18:51<br>Internal memory                   |                                                                                                    |  |  |
| Internal memory                                     |                                                                                                    |  |  |
|                                                     | Internal memory                                                                                                    |  |  |
| 1.0.0                                               | 1.0.0                                                                                                    |  |  |
| 74:DA:38:0B:03:D4                                   | 74:DA:38:0B:03:D4                                                                                                    |  |  |
| 1                                                   | 1                                                                                                    |  |  |
| 192.168.2.2 Refresh                                 | 192.168.2.2 Refresh                                                                                                    |  |  |
|                                                     |                                                                                                    |  |  |
|                                                     |                                                                                                    |  |  |
|                                                     |                                                                                                    |  |  |
|                                                     |                                                                                                    |  |  |
| 5                                                   |                                                                                                    |  |  |
| T.                                                  | ,                                                                                                    |  |  |
| Status                                              | VLAN Mode/ID                                                                                                    |  |  |
| Connected (1000 Mbps Full-Duplex)                   | Untagged Port / 1                                                                                                    |  |  |
|                                                     | Disconnected () Untagged Port / 1                                                                                                    |  |  |
|                                                     | 74:DA:38:0B:03:D4         1         192.168.2.2         Refresh                        S         Status         Connected (1000 Mbps Full-Duplex) |  |  |

| Status      | Enabled           |
|-------------|-------------------|
| MAC Address | 74:DA:38:0B:03:D4 |
| Channel     | Ch 6 (Auto)       |

|   | Wireless 2.4GHz |                   |  |
|---|-----------------|-------------------|--|
|   |                 |                   |  |
|   | Status          | Enabled           |  |
|   | MAC Address     | 74:DA:38:0B:03:D4 |  |
|   | Channel         | Ch 1 + 5          |  |
|   | Transmit Power  | 100%              |  |
| _ |                 |                   |  |

| Wireless 2.4GHz /SSID |                          |                    |         |                                 |                              |
|-----------------------|--------------------------|--------------------|---------|---------------------------------|------------------------------|
| SSID                  | Authentication<br>Method | Encryption<br>Type | VLAN ID | Additional<br>Authentication    | Wireless Client<br>Isolation |
| Q002G                 | No Authentication        | No Encryption      | 1       | No additional<br>authentication | Disabled                     |

| MAC Address       Encryption Type       VLAN Mode/ID         No WDS entries.       No WDS entries.         Vireless 5GHz       Enabled       Address         MAC Address       74:DA:38:0B:03:D5       Channel         Ch 36 + 40 + 44 + 48       Ch 36 + 40 + 44 + 48       Ch 36 + 40 + 44 + 48         Transmit Power       100%       VILAN ID       Additional Authentication Isolation         SSID       Authentication Method       Encryption Type       VLAN ID       Additional Authentication Disabled         Wireless 5GHz /WDS Disabled       No Encryption 1       No additional authentication       Disabled | ireless 2.4GHz /WDS Disabled |             |                      |                |         |                |                |
|----------------------------------------------------------------------------------------------------|------------------------------|-------------|----------------------|----------------|---------|----------------|----------------|
| No WDS entries.       Vireless 5GHz       Status     Enabled       MAC Address     74:DA:38:0B:03:D5       Channel     Ch 36 + 40 + 44 + 48       Transmit Power     100%       Vireless 5GHz /SSID     VLAN ID     Additional authentication Disabled       SSID     Authentication Method     Encryption Type     VLAN ID     Additional authentication Disabled                                                                                                    | MAC Address                  |             | E                    | nervotion Typ  | e       | VLAN           | Mode/ID        |
| Status       Enabled         MAC Address       74:DA:38:0B:03:D5         Channel       Ch 36 + 40 + 44 + 48         Transmit Power       100%         Vireless 5GHz /SSID       VLAN ID       Additional<br>Authentication       Wireless Clie<br>Isolation         SSID       Authentication       Encryption<br>Type       VLAN ID       Additional<br>Authentication       Wireless Clie<br>Isolation         2005G       No Authentication       No Encryption       1       No additional<br>authentication       Disabled         Wireless 5GHz /WDS Disabled                                                            |                              |             |                      | No WDS entries | -       |                |                |
| Wireless 5GHz         Status       Enabled         MAC Address       74:DA:38:0B:03:D5         Channel       Ch 36 + 40 + 44 + 48         Transmit Power       100%         Vireless 5GHz /SSID       VLAN ID Additional Authentication Isolation         SSID       Authentication Method       Encryption Type       VLAN Mode/ID         Vireless 5GHz /WDS Disabled       Vireless 5GHz /WDS Disabled                                                                                                    |                              |             |                      |                |         |                |                |
| Status     Enabled       MAC Address     74:DA:38:0B:03:D5       Channel     Ch 36 + 40 + 44 + 48       Transmit Power     100%         Vireless 5GHz /SSID     VLAN ID     Additional<br>Authentication<br>Method     Wireless Clie<br>Isolation       2005G     No Authentication     No Encryption     1     No additional<br>authentication     Disabled                                                                                                    |                              |             |                      |                |         |                |                |
| Status       Enabled         MAC Address       74:DA:38:0B:03:D5         Channel       Ch 36 + 40 + 44 + 48         Transmit Power       100%         Vireless 5GHz /SSID         SSID       Authentication Method       Encryption Type       VLAN ID Additional Authentication Isolation       Wireless Clie Isolation         0005G       No Authentication       No Encryption       1       No additional authentication       Disabled                                                                                                    | Vireless 5GHz                |             |                      |                |         |                |                |
| Status     Enabled       MAC Address     74:DA:38:0B:03:D5       Channel     Ch 36 + 40 + 44 + 48       Transmit Power     100%         Vireless 5GHz /SSID         SSID     Authentication Method       No Authentication     Encryption Type         VLAN ID     Additional Authentication Isolation       D005G     No Authentication     No Encryption         Vireless 5GHz /WDS Disabled                                                                                                    |                              |             |                      |                |         |                |                |
| MAC Address       74:DA:38:0B:03:D5         Channel       Ch 36 + 40 + 44 + 48         Transmit Power       100%         Vireless 5GHz /SSID       Authentication Method       Encryption Type       VLAN ID Additional authentication       Wireless Clie Isolation         SSID       Authentication Method       Encryption Type       VLAN ID Additional authentication       Disabled         Vireless 5GHz /WDS Disabled       No Encryption Type       VLAN Mode/ID                                                                                                    | Status                       |             | Enable               | d              |         |                |                |
| Channel       Ch 36 + 40 + 44 + 48         Transmit Power       100%         Wireless 5GHz /SSID       Authentication Method       Encryption Type       VLAN ID Additional Authentication Isolation       Wireless Clie Isolation         2005G       No Authentication       No Encryption       1       No additional authentication       Disabled         Wireless 5GHz /WDS Disabled       Encryption Type       VLAN Mode/ID                                                                                                    | MAC Address                  |             | 74:DA:               | 38:0B:03:D5    |         |                |                |
| Transmit Power       100%         Wireless 5GHz /SSID       Authentication       Encryption       VLAN ID       Additional Authentication Isolation         SSID       Authentication       Method       Type       VLAN ID       Authentication Authentication Isolation         2005G       No Authentication       No Encryption       1       No additional authentication       Disabled         Wireless 5GHz /WDS Disabled       Encryption Type       VLAN Mode/ID                                                                                                    | Channel                      |             | Ch 36 + 40 + 44 + 48 |                |         |                |                |
| SSID       Authentication<br>Method       Encryption<br>Type       VLAN ID       Additional<br>Authentication       Wireless Clie<br>Isolation         2005G       No Authentication       No Encryption       1       No additional<br>authentication       Disabled         Wireless 5GHz /WDS Disabled         MAC Address       Encryption Type       VLAN Mode/ID                                                                                                    | Transmit Power               |             | 100%                 |                |         |                |                |
| SSID       Authentication<br>Method       Encryption<br>Type       VLAN ID       Additional<br>Authentication       Wireless Clie<br>Isolation         2005G       No Authentication       No Encryption       1       No additional<br>authentication       Disabled         Wireless 5GHz /WDS Disabled         MAC Address       Encryption Type       VLAN Mode/ID                                                                                                    |                              |             |                      |                |         |                |                |
| SSID     Authentication<br>Method     Encryption<br>Type     VLAN ID     Additional<br>Authentication     Wireless Clie<br>Isolation       2005G     No Authentication     No Encryption     1     No additional<br>authentication     Disabled       Wireless 5GHz /WDS Disabled     MAC Address     Encryption Type     VLAN Mode/ID                                                                                                    | Wireless 5CHz /SS            | ID          |                      |                |         |                |                |
| SSID       Authentication<br>Method       Encryption<br>Type       VLAN ID       Additional<br>Authentication       Wireless Clie<br>Isolation         2005G       No Authentication       No Encryption       1       No additional<br>authentication       Disabled         Wireless 5GHz /WDS Disabled         MAC Address       Encryption Type       VLAN Mode/ID                                                                                                    | 1101033 50112 755            | 12          |                      |                |         |                |                |
| SSID     Method     Type     VLAN ID     Authentication     Isolation       2005G     No Authentication     No Encryption     1     No additional authentication     Disabled                                                                                                    |                              | Authenti    | cation               | Encryption     |         | Additional     | Wireless Clier |
| DOODSG     No Authentication     No Encryption     1     No additional authentication       Wireless 5GHz /WDS     Disabled       MAC Address       Encryption Type     VLAN Mode/ID                                                                                                    | SSID                         | Meth        | od                   | Туре           | VLAN ID | Authentication | Isolation      |
| Wireless 5GHz /WDS Disabled     Model Conception     Model Conception       MAC Address     Encryption Type     VLAN Mode/ID                                                                                                    | 00050                        | No Authen   | tication             | No Encountion  | 1       | No additional  | Disabled       |
| Wireless 5GHz /WDS Disabled         MAC Address       Encryption Type       VLAN Mode/ID                                                                                                    | 20030                        | No Addren   | lication             | No Encryption  | · ·     | authentication | Disabica       |
| Wireless 5GHz /WDS Disabled         MAC Address       Encryption Type       VLAN Mode/ID                                                                                                    |                              |             |                      |                |         |                |                |
| MAC Address Encryption Type VLAN Mode/ID                                                                                                    | Vinalaas 5011. OVI           | DC Discher  |                      |                |         |                |                |
| MAC Address Encryption Type VLAN Mode/ID                                                                                                    | vireless SGHZ /WI            | JS Disabled |                      |                |         |                |                |
|                                                                                                    | MAC Addres                   | s           | F                    | Encryption Tyr | he      | VIAN           | Mode/ID        |
| No WDS entries                                                                                                    | into Addres                  | -           |                      | No WDS optrior |         | C Little       | modent         |

| System       |                                              |
|--------------|----------------------------------------------|
| Model        | Displays the model number of the access      |
|              | point.                                       |
| Product Name | Displays the product name for reference,     |
|              | which consists of "AP" plus the MAC address. |
| Uptime       | Displays the total time since the device was |
|              | turned on.                                   |
| Boot From    | Displays information for the booted          |
|              | hardware, booted from either USB or internal |

|                 | memory.                                       |
|-----------------|-----------------------------------------------|
| Version         | Displays the firmware version.                |
| MAC Address     | Displays the access point's MAC address.      |
| Management VLAN | Displays the management VLAN ID.              |
| ID              |                                               |
| IP Address      | Displays the IP address of this device. Click |
|                 | "Refresh" to update this value.               |
| Default         | Displays the IP address of the default        |
| Gateway         | gateway.                                      |
| DNS             | IP address of DNS (Domain Name Server)        |
| DHCP Server     | IP address of DHCP Server.                    |

| Wired LAN Port Setting                                   | Wired LAN Port Settings                                                                                           |  |  |
|----------------------------------------------------------|----------------------------------------------------------------------------------------------------|--|--|
| <b>Wired LAN Port</b> Specifies which LAN port (1 or 2). |                                                                                                    |  |  |
| Status Displays the status of the specified LAN          |                                                                                                    |  |  |
|                                                          | (connected or disconnected).                                                                                      |  |  |
| VLAN Mode/ID                                             | Displays the VLAN mode (tagged or untagged)<br>and VLAN ID for the specified LAN port. See<br><b>IV-2-3. VLAN</b> |  |  |

| Wireless 2.4GHz (5GHz)                           |                                            |  |
|--------------------------------------------------|--------------------------------------------|--|
| Status Displays the status of the 2.4GHz or 5GHz |                                            |  |
|                                                  | wireless (enabled or disabled).            |  |
| MAC Address                                      | Displays the access point's MAC address.   |  |
| Channel                                          | Displays the channel number the specified  |  |
|                                                  | wireless frequency is using for broadcast. |  |
| Transmit Power                                   | Displays the wireless radio transmit power |  |
|                                                  | level as a percentage.                     |  |

| Wireless 2.4GHZ (5GHz) / SSID                            |                                                |  |
|----------------------------------------------------------|------------------------------------------------|--|
| SSID                                                     | Displays the SSID name(s) for the specified    |  |
|                                                          | frequency.                                     |  |
| Authentication Displays the authentication method for th |                                                |  |
| Method                                                   | specified SSID. See IV-3. Wireless Settings    |  |
| Encryption Type                                          | Displays the encryption type for the specified |  |
|                                                          | SSID. See IV-3. Wireless Settings              |  |
| VLAN ID                                                  | Displays the VLAN ID for the specified SSID.   |  |
|                                                          | See <b>IV-2-3. VLAN</b>                        |  |

| Additional      | Displays the additional authentication type for  |
|-----------------|--------------------------------------------------|
| Authentication  | the specified SSID. See IV-3. Wireless Settings  |
| Wireless Client | Displays whether wireless client isolation is in |
| Isolation       | use for the specified SSID. See IV-2-3. VLAN     |

| Wireless 2.4GHZ (5GHz) / WDS Status                    |                                                |  |
|--------------------------------------------------------|------------------------------------------------|--|
| MAC Address Displays the peer access point's MAC addre |                                                |  |
| Encryption Type                                        | Displays the encryption type for the specified |  |
|                                                        | WDS. See <b>IV-3-1-4. WDS</b>                  |  |
| VLAN Mode/ID                                           | Displays the VLAN ID for the specified WDS.    |  |
|                                                        | See IV-3-1-4. WDS                              |  |

| Refresh | Click to refresh all information. |
|---------|-----------------------------------|

## IV-1-2. Wireless Clients

Wireless Clients

The "Wireless Clients" page displays information about all wireless clients connected to the access point on the 2.4GHz or 5GHz frequency.

| Refresh time          |             |            |          |                  |                  |              |        |
|-----------------------|-------------|------------|----------|------------------|------------------|--------------|--------|
|                       |             |            |          |                  |                  |              |        |
| Auto Refresh time     | 9 5 s       | econds     | 🔍 1 se   | cond 🔘 D         | Disable          |              |        |
| Manual Refresh        | Refr        | esh        |          |                  |                  |              |        |
|                       |             |            |          |                  |                  |              |        |
| 2.4GHz WLAN Client    | Table       |            |          |                  |                  |              |        |
| CSID MAC Address      | Ty Dy Signa | 1 (9/ )    | Conne    | antad Tim        | a di             | o Timo       | Vandar |
| SSID MAC Address      | No          | wireles    | s client | ecteu mi         |                  | e mine       | venuor |
|                       |             |            |          |                  |                  |              |        |
| 5GHz WLAN Client Tabl | le          |            |          |                  |                  |              |        |
| # SSID                | MAC Address | Тх         | Rx       | Signal Co<br>(%) | onnected<br>Time | ldle<br>Time | Vendor |
|                       | No          | wireless o | lient    |                  |                  |              |        |

| Refresh time      |                                                     |
|-------------------|-----------------------------------------------------|
| Auto Refresh Time | Select a time interval for the client table list to |
|                   | automatically refresh.                              |
| Manual Refresh    | Click refresh to manually refresh the client        |
|                   | table.                                              |

| 2.4GHz (5GHz) WLAN | Client Table                                   |
|--------------------|------------------------------------------------|
| SSID               | Displays the SSID which the client is          |
|                    | connected to.                                  |
| MAC Address        | Displays the MAC address of the client.        |
| Тх                 | Displays the total data packets transmitted by |
|                    | the specified client.                          |
| Rx                 | Displays the total data packets received by    |
|                    | the specified client.                          |

| Signal (%)            | Displays the wireless signal strength for the     |
|-----------------------|---------------------------------------------------|
|                       | specified client.                                 |
| <b>Connected Time</b> | Displays the total time the wireless client has   |
|                       | been connected to the access point.               |
| Idle Time             | Client idle time is the time for which the client |
|                       | has not transmitted any data packets i.e. is      |
|                       | idle.                                             |
| Vendor                | The vendor of the client's wireless adapter is    |
|                       | displayed here.                                   |

#### IV-1-3. Wireless Monitor

Wireless Monitor

Wireless Monitor is a tool built into the access point to scan and monitor the surrounding

wireless environment. Select a frequency and click "Scan" to display a list of all SSIDs within range along with relevant details for each SSID.

| Site Survey                           |                    | Wireless 2.4G/ 5G                      | 3 🔘 2.4G 🔘 5G              | Scan |        |
|---------------------------------------|--------------------|----------------------------------------|----------------------------|------|--------|
| Channel Sur                           | vey result         | Export                                 |                            |      |        |
|                                       |                    |                                        |                            |      |        |
|                                       |                    |                                        |                            |      |        |
| Wireless 2.                           | 4GHz               |                                        |                            |      |        |
| Wireless 2.                           | 4GHz<br>MAC Addres | ss Security                            | Signal (%)                 | Туре | Vendor |
| Wireless 2.<br>Ch SSID                | 4GHz<br>MAC Addres | ss Security<br>You can click Scan butt | Signal (%)<br>on to start. | Туре | Vendor |
| Wireless 2.                           | 4GHz<br>MAC Addres | SS Security<br>You can click Scan butt | Signal (%)<br>on to start. | Туре | Vendor |
| Wireless 2.<br>Ch SSID<br>Wireless 50 | 4GHz<br>MAC Addres | ss Security<br>You can click Scan butt | Signal (%)<br>on to start. | Туре | Vendor |

| Wireless Monitor |                                                  |
|------------------|--------------------------------------------------|
| Site Survey      | Select which frequency (or both) to scan, and    |
|                  | click "Scan" to begin.                           |
| Channel Survey   | After a scan is complete, click "Export" to save |
| Result           | the results to local storage.                    |

| Site Survey Results |                                                                                      |
|---------------------|--------------------------------------------------------------------------------------|
| Ch                  | Displays the channel number used by the specified SSID.                              |
| SSID                | Displays the SSID identified by the scan.                                            |
| MAC Address         | Displays the MAC address of the wireless router/access point for the specified SSID. |
| Security            | Displays the authentication/encryption type of the specified SSID.                   |
| Signal (%)          | Displays the current signal strength of the SSID.                                    |
| Туре                | Displays the 802.11 wireless networking standard(s) of the specified SSID.           |
| Vendor              | Displays the vendor of the wireless router/access point for the specified SSID.      |

#### IV-1-4. Log

#### System Log

The system log displays system operation information such as up time and connection processes. This information is useful for network administrators.

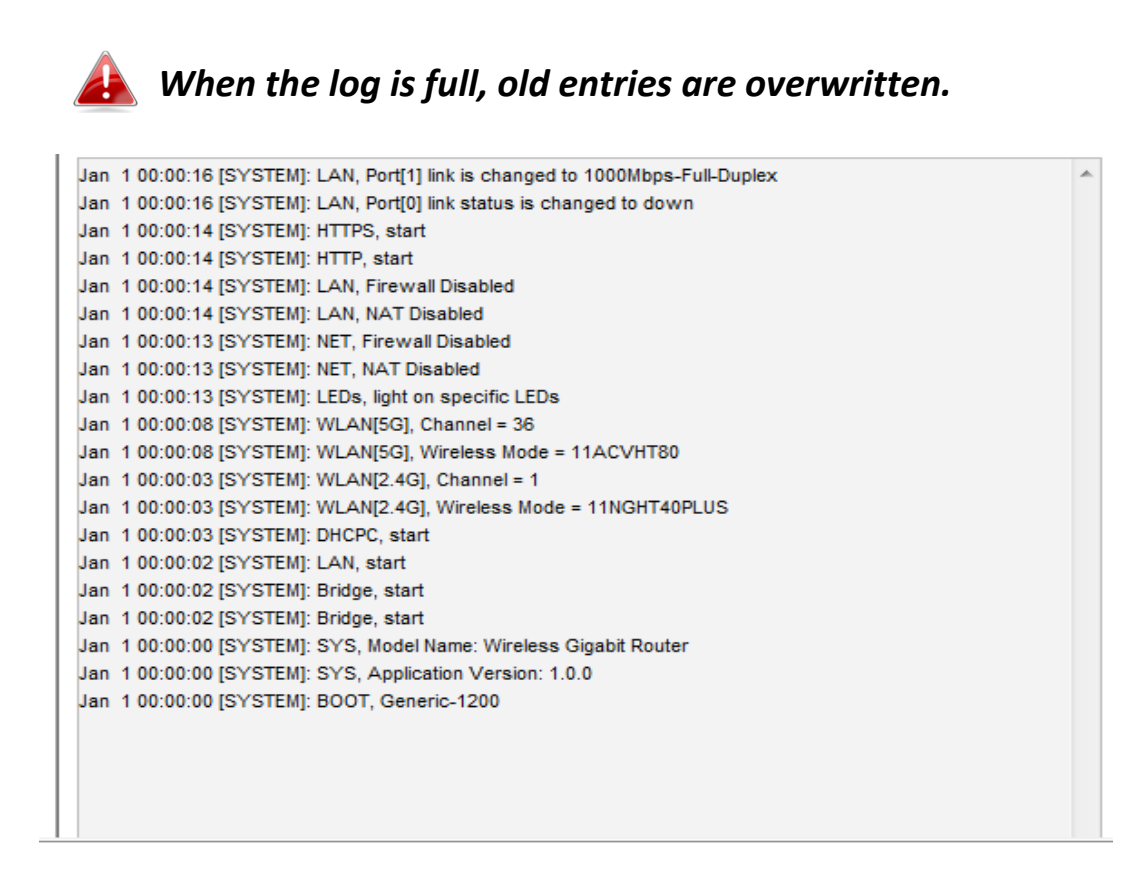

| Save    | Click to save the log as a file on your local |
|---------|-----------------------------------------------|
|         | computer.                                     |
| Clear   | Clear all log entries.                        |
| Refresh | Refresh the current log.                      |

The following information/events are recorded by the log:

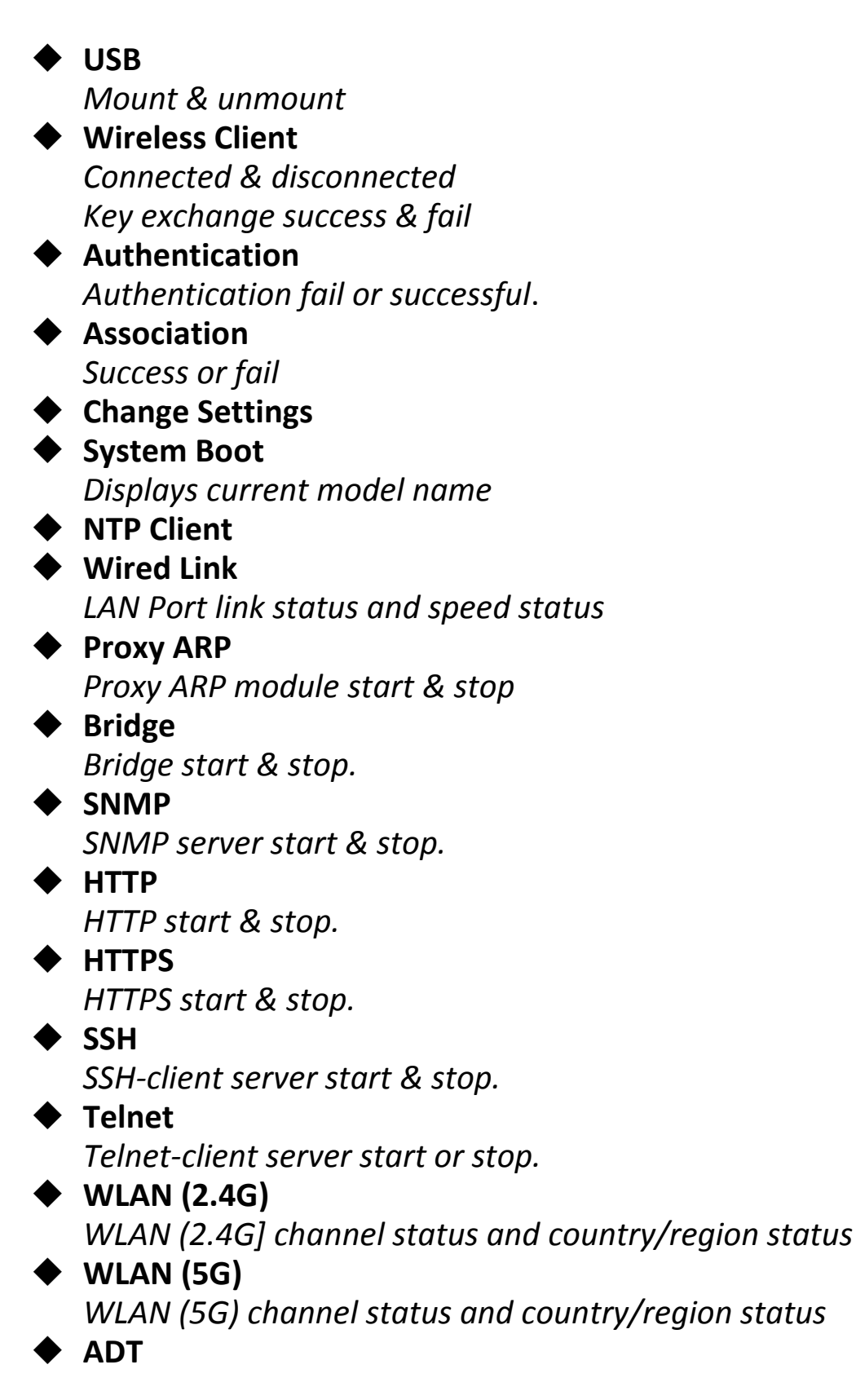

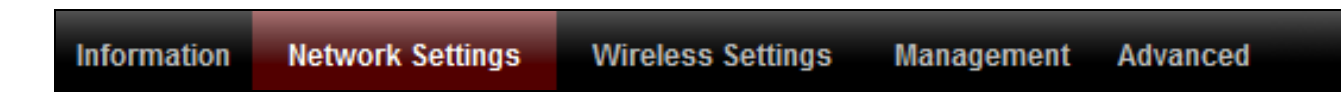

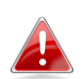

Screenshots displayed are examples. The information shown on your screen will vary depending on your configuration.

## IV-2-1. LAN-Side IP Address

Secondary Address

#### LAN-side IP Address

The "LAN-side IP address" page allows you to configure your access point on your Local Area Network (LAN). You can enable the access point to dynamically receive an IP address from your router's DHCP server or you can specify a static IP address for your access point, as well as configure DNS servers.

A The access point's default IP address is 192.168.2.2.

| Address Assignment | DHCP Client   |
|--------------------|---------------|
| IP Address         | 192.168.2.1   |
| Subnet Mask        | 255.255.255.0 |
| Default Gateway    | From DHCP -   |

| LAN-side IP Address |                                                                                                    |
|---------------------|----------------------------------------------------------------------------------------------------|
| IP Address          | Select "DHCP Client" for your access point to                                                                                                    |
| Assignment          | be assigned a dynamic IP address from your<br>router's DHCP server, or select "Static IP" to<br>manually specify a static/fixed IP address for<br>your access point (below). |

From DHCP 🔻

| IP Address      | Specify the IP address here. This IP address<br>will be assigned to your access point and will |
|-----------------|------------------------------------------------------------------------------------------------|
|                 | replace the default IP address.                                                                |
| Subnet Mask     | Specify a subnet mask. The default value is                                                    |
|                 | 255.255.255.0                                                                                  |
| Default Gateway | For DHCP users, select "From DHCP" to get                                                      |
|                 | default gateway from your DHCP server or                                                       |
|                 | "User-Defined" to enter a gateway manually.                                                    |
|                 | For static IP users, the default value is blank.                                               |

DHCP users can select to get DNS servers' IP address from DHCP or manually enter a value. For static IP users, the default value is blank.

| DNS Servers       |                                                                                                    |
|-------------------|----------------------------------------------------------------------------------------------------|
| Primary Address   | DHCP users can select "From DHCP" to get<br>primary DNS server's IP address from DHCP or<br>"User-Defined" to manually enter a value. For<br>static IP users, the default value is black |
|                   | Statie if users, the default value is blank.                                                                                                    |
| Secondary Address | Users can manually enter a value when DNS                                                                                                    |
|                   | server's primary address is set to                                                                                                    |
|                   | "User-Defined".                                                                                                    |

## IV-2-2. LAN Port

# LAN Port

The "LAN Port" page allows you to configure the settings for your access point's two wired LAN (Ethernet) ports.

| Wired LAN Port Settings |           |      |              |   |              |           |
|-------------------------|-----------|------|--------------|---|--------------|-----------|
| Wired LAN Port          | Enable    | Sp   | eed & Duplex |   | Flow Control | 802.3az   |
| Wired Port (#1)         | Enabled 💌 | Auto |              | • | Enabled 💌    | Enabled 💌 |
| Wired Port (#2)         | Enabled - | Auto |              | • | Enabled 💌    | Enabled - |

| Wired LAN Port Settings |                                                                                                    |  |
|-------------------------|----------------------------------------------------------------------------------------------------|--|
| Wired LAN Port          | Identifies LAN port 1 or 2.                                                                                                    |  |
| Enable                  | Enable/disable specified LAN port.                                                                                                    |  |
| Speed & Duplex          | Select a speed & duplex type for specified LAN<br>port, or use the "Auto" value. LAN ports can<br>operate up to 1000Mbps and full-duplex<br>enables simultaneous data packets<br>transfer/receive. |  |
| Flow Control            | Enable/disable flow control. Flow control can<br>pause new session request until current data<br>processing is complete, in order to avoid<br>device overloads under heavy traffic.                |  |
| 802.3az                 | Enable/disable 802.3az. 802.3az is an Energy<br>Efficient Ethernet feature which disables<br>unused interfaces to reduce power usage.                                                              |  |

#### IV-2-3. VLAN

# VLAN

The "VLAN" (Virtual Local Area Network) enables you to configure VLAN settings. A VLAN is a local area network which maps workstations virtually instead of physically and allows you to group together or isolate users from each other. VLAN IDs 1 – 4094 are supported.

| Wired LAN Port  | VLAN Mode       | VLAN ID |
|-----------------|-----------------|---------|
| Wired Port (#1) | Untagged Port 💌 | 1       |
| Wired Port (#2) | Untagged Port 💌 | 1       |
| Wireless 2.4GHz | VLAN Mode       | VLAN ID |
| SSID [QOO2G]    | Untagged Port   | 1       |
| Wireless 5GHz   | VLAN Mode       | VLAN ID |
| SSID [QOO5G]    | Untagged Port   | 1       |
|                 |                 |         |

| VLAN Interface |                                               |
|----------------|-----------------------------------------------|
| Wired LAN      | Identifies LAN port 1 or 2 and wireless SSIDs |
| Port/Wireless  | (2.4GHz or 5GHz).                             |
| VLAN Mode      | Select "Tagged Port" or "Untagged Port" for   |
|                | specified LAN interface.                      |
| VLAN ID        | Set a VLAN ID for specified interface, if     |
|                | "Untagged Port" is selected.                  |

| Management VLAN |                                                                                                    |
|-----------------|----------------------------------------------------------------------------------------------------|
| VLAN ID         | Specify the VLAN ID of the management VLAN.<br>Only the hosts belonging to the same VLAN can<br>manage the device. |

#### IV-3. Wireless Settings

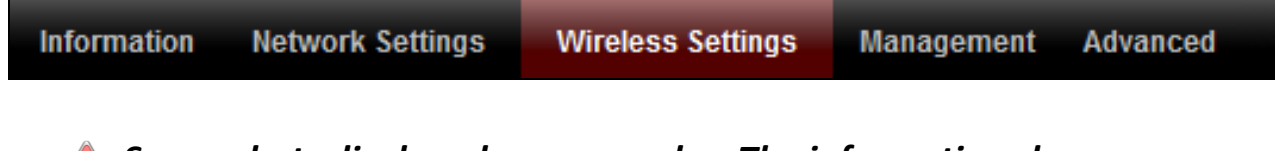

Screenshots displayed are examples. The information shown on your screen will vary depending on your configuration.

IV-3-1. 2.4GHz 11bgn

> 2.4GHz 11bgn

The "2.4GHz 11bgn" menu allows you to view and configure information for your access point's 2.4GHz wireless network across four categories: Basic, Advanced, Security and WDS.

#### IV-3-1-1. Basic

# Basic

The "Basic" screen displays basic settings for your access point's 2.4GHz Wi-Fi network (s).

| Wireless              | Enable Disable                               |  |
|-----------------------|----------------------------------------------|--|
| Band                  | 11b/g/n ▼                                    |  |
| Enable SSID number    | 1 •                                          |  |
| SSID1                 | Generic-1200-0B03D4_G VLAN ID 1              |  |
|                       |                                              |  |
| Auto Channel          | Enable Disable                               |  |
| Auto Channel Range    | Ch 1 - 11 🔻                                  |  |
| Auto Channel Interval | One day 🔻                                    |  |
|                       | Change channel even if clients are connected |  |
| Channel Bandwidth     | Auto 🔻                                       |  |
| BSS BasicRateSet      | 125511 Mbps 🔹                                |  |

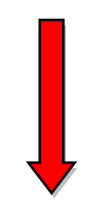

| Auto Channel      | Enable Obisable |
|-------------------|-----------------|
| Channel           | Ch 11 💌         |
| Channel Bandwidth | Auto, +Ch 7 💌   |
| BSS BasicRateSet  | 1,2,5.5,11 Mbps |

| 2.4GHz Basic Settings |                                                |
|-----------------------|------------------------------------------------|
| Wireless              | Enable or disable the access point's 2.4GHz    |
|                       | wireless radio. When disabled, no 2.4GHz       |
|                       | SSIDs will be active.                          |
| Band                  | Select the wireless standard used for the      |
|                       | access point. Combinations of 802.11b,         |
|                       | 802.11g & 802.11n can be selected.             |
| Enable SSID Number    | Select how many SSIDs to enable for the        |
|                       | 2.4GHz frequency from the drop down menu.      |
|                       | A maximum of 16 can be enabled.                |
| SSID#                 | Enter the SSID name for the specified SSID (up |
|                       | to 16). The SSID can consist of any            |
|                       | combination of up to 32 alphanumeric           |
|                       | characters.                                    |
| VLAN ID               | Specify a VLAN ID for each SSID.               |
| Auto Channel          | Enable/disable auto channel selection. Auto    |
|                       | channel selection will automatically set the   |
|                       | wireless channel for the access point's 2.4GHz |
|                       | frequency based on availability and potential  |
|                       | interference. When disabled, select a channel  |
|                       | manually as shown in the next table.           |
| Auto Channel Range    | Select a range from which the auto channel     |
|                       | setting (above) will choose a channel.         |
| Auto Channel          | Specify a frequency for how often the auto     |
| Interval              | channel setting will check/reassign the        |
|                       | wireless channel. Check/uncheck the "Change    |
|                       | channel even if clients are connected" box     |
|                       | according to your preference.                  |
| Channel Bandwidth     | Set the channel bandwidth: 20MHz (lower        |
|                       | performance but less interference), 40MHz      |
|                       | (higher performance but potentially higher     |
|                       | interference) or Auto (automatically select    |
|                       | based on interference level).                  |
| BSS BasicRateSet      | Set a Basic Service Set (BSS) rate: this is a  |
|                       | series of rates to control communication       |
|                       | frames for wireless clients.                   |

When auto channel is disabled, select a wireless channel manually:

| Channel           | Select a wireless channel from 1 – 11 (1-13). |
|-------------------|-----------------------------------------------|
| Channel Bandwidth | Set the channel bandwidth: 20MHz (lower       |
|                   | performance but less interference), 40MHz     |
|                   | (higher performance but potentially higher    |
|                   | interference) or Auto (automatically select   |
|                   | based on interference level).                 |
| BSS BasicRate Set | Set a Basic Service Set (BSS) rate: this is a |
|                   | series of rates to control communication      |
|                   | frames for wireless clients.                  |
#### IV-3-1-2. Advanced

Advanced

These settings are for experienced users only. Please do not change any of the values on this

page unless you are already familiar with these functions.

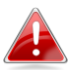

Changing these settings can adversely affect the performance of your access point.

| 2.4GHz Advanced Settings | .4GHz Advanced Settings |  |
|--------------------------|-------------------------|--|
|                          |                         |  |
| Contention Slot          | Short V                 |  |
| Preamble Type            | Short V                 |  |
| Guard Interval           | Short GI 🗸              |  |
| 802.11g Protection       | Enable  Disable         |  |
| 802.11n Protection       | Enable  Disable         |  |
| DTIM Period              | 1 (1-255)               |  |
| RTS Threshold            | 2347 (1-2347)           |  |
| Fragment Threshold       | 2346 (256–2346)         |  |
| Multicast Rate           | Auto 🗸                  |  |
| Tx Power                 | 100% 🗸                  |  |
| Beacon Interval          | 100 (40-1000 ms)        |  |
| Station idle timeout     | 60 (30-65535 seconds)   |  |

| 2.4GHz Advanced Set    | tings                                                                                                    |
|------------------------|----------------------------------------------------------------------------------------------------|
| <b>Contention Slot</b> | Select "Short" or "Long" – this value is used for contention windows in WMM (see IV-3-6. WMM).                                                                                                    |
| Preamble Type          | Set the wireless radio preamble type. The<br>preamble type in 802.11 based wireless<br>communication defines the length of the CRC<br>(Cyclic Redundancy Check) block for<br>communication between the access point and<br>roaming wireless adapters. The default value is<br>"Short Preamble". |
| Guard Interval         | Set the guard interval. A shorter interval can improve performance.                                                                                                    |

| 802.11g Protection      | Enable/disable 802.11g protection, which<br>increases reliability but reduces bandwidth<br>(clients will send Request to Send (RTS) to<br>access point, and access point will broadcast<br>Clear to Send (CTS), before a packet is sent<br>from client.) |
|-------------------------|----------------------------------------------------------------------------------------------------|
| 802.11n Protection      | Enable/disable 802.11n protection, which<br>increases reliability but reduces bandwidth<br>(clients will send Request to Send (RTS) to<br>access point, and access point will broadcast<br>Clear to Send (CTS), before a packet is sent<br>from client.) |
| DTIM Period             | Set the DTIM (delivery traffic indication<br>message) period value of the wireless radio.<br>The default value is 1.                                                                                                    |
| RTS Threshold           | Set the RTS threshold of the wireless radio. The default value is 2347.                                                                                                    |
| Fragment<br>Threshold   | Set the fragment threshold of the wireless radio. The default value is 2346.                                                                                                    |
| Multicast Rate          | Set the transfer rate for multicast packets or use the "Auto" setting.                                                                                                    |
| Tx Power                | Set the power output of the wireless radio. You<br>may not require 100% output power. Setting a<br>lower power output can enhance security since<br>potentially malicious/unknown users in distant<br>areas will not be able to access your signal.      |
| Beacon Interval         | Set the beacon interval of the wireless radio.<br>The default value is 100.                                                                                                    |
| Station idle<br>timeout | Set the interval for keepalive messages from<br>the access point to a wireless client to verify if<br>the station is still alive/active.                                                                                                    |

## IV-3-1-3. Security

## Security

The access point provides various security options (wireless data encryption). When data is

encrypted, information transmitted wirelessly cannot be read by anyone who does not know the correct encryption key.

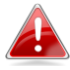

It's essential to configure wireless security in order to prevent unauthorised access to your network.

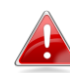

Select hard-to-guess passwords which include combinations of numbers, letters and symbols, and change your password regularly.

| curity                        |                              |
|-------------------------------|------------------------------|
| 2.4GHz Wireless Security Sett | tings                        |
| SSID                          | Generic-1200-0B03D4_G        |
| Broadcast SSID                | Enable <b>v</b>              |
| Wireless Client Isolation     | Disable •                    |
| Load Balancing                | 50 /50                       |
|                               |                              |
| Autnentication Method         | No Authentication •          |
| Additional Authentication     | No additional authentication |

| 2.4GHz Wireless Secu         | ırity Settings                                                                                                    |
|------------------------------|----------------------------------------------------------------------------------------------------|
| SSID Selection               | Select which SSID to configure security settings for.                                                                                                    |
| Broadcast SSID               | Enable or disable SSID broadcast. When<br>enabled, the SSID will be visible to clients as an<br>available Wi-Fi network. When disabled, the<br>SSID will not be visible as an available Wi-Fi<br>network to clients – clients must manually<br>enter the SSID in order to connect. A hidden<br>(disabled) SSID is typically more secure than a<br>visible (enabled) SSID. |
| Wireless Client<br>Isolation | Enable or disable wireless client isolation.<br>Wireless client isolation prevents clients<br>connected to the access point from<br>communicating with each other and improves<br>security. Typically, this function is useful for<br>corporate environments or public hot spots<br>and can prevent brute force attacks on clients'<br>usernames and passwords.           |
| Load Balancing               | Load balancing limits the number of wireless<br>clients connected to an SSID. Set a load<br>balancing value (maximum 50).                                                                                                    |
| Authentication<br>Method     | Select an authentication method from the drop<br>down menu and refer to the information<br>below appropriate for your method.                                                                                                    |
| Additional<br>Authentication | Select an additional authentication method<br>from the drop down menu and refer to the<br>information below ( <b>IV-3-1-3-6.</b> ) appropriate for<br>your method.                                                                                                    |

## IV-3-1-3-1. No Authentication

Authentication is disabled and no password/key is required to connect to the access point.

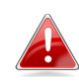

Disabling wireless authentication is not recommended. When disabled, anybody within range can connect to your device's SSID.

## IV-3-1-3-2. WEP

WEP (Wired Equivalent Privacy) is a basic encryption type. For a higher level of security consider using WPA encryption.

| Key Length           | Select 64-bit or 128-bit. 128-bit is more secure than 64-bit and is recommended.                                                                                       |
|----------------------|----------------------------------------------------------------------------------------------------|
| Кеу Туре             | Choose from "ASCII" (any alphanumerical<br>character 0-9, a-z and A-Z) or "Hex" (any<br>characters from 0-9, a-f and A-F).                                             |
| Default Key          | Select which encryption key (1 – 4 below) is<br>the default key. For security purposes, you<br>can set up to four keys (below) and change<br>which is the default key. |
| Encryption Key 1 – 4 | Enter your encryption key/password according to the format you selected above.                                                                                         |

## IV-3-1-3-3. IEEE802.1x/EAP

| Key Length | Select 64-bit or 128-bit. 128-bit is more secure |
|------------|--------------------------------------------------|
|            | than 64-bit and is recommended.                  |

#### IV-3-1-3-4. WPA-PSK

WPA-PSK is a secure wireless encryption type with strong data protection and user authentication, utilizing 128-bit encryption keys.

| WPA Туре                | Select from WPA/WPA2 Mixed Mode-PSK,<br>WPA2 or WPA only. WPA2 is safer than WPA<br>only, but not supported by all wireless clients.<br>Please make sure your wireless client supports<br>your selection. |
|-------------------------|----------------------------------------------------------------------------------------------------|
| Encryption              | Select "TKIP/AES Mixed Mode" or "AES" encryption type.                                                                                                    |
| Key Renewal<br>Interval | Specify a frequency for key renewal in minutes.                                                                                                    |
| Pre-Shared Key          | Choose from "Passphrase" (8 – 63                                                                                                    |

| Туре           | alphanumeric characters) or "Hex" (up to 64 characters from 0-9, a-f and A-F).   |
|----------------|----------------------------------------------------------------------------------|
| Pre-Shared Key | Please enter a security key/password according to the format you selected above. |

## IV-3-1-3-5. WPA-EAP

| WPA Туре                | Select from WPA/WPA2 Mixed Mode-EAP, WPA2-EAP or WPA-EAP. |
|-------------------------|-----------------------------------------------------------|
| Encryption              | Select "TKIP/AES Mixed Mode" or "AES" encryption type.    |
| Key Renewal<br>Interval | Specify a frequency for key renewal in minutes.           |

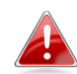

WPA-EAP must be disabled to use MAC-RADIUS authentication.

## IV-3-1-3-6. Additional Authentication

Additional wireless authentication methods can also be used:

## **MAC Address Filter**

Restrict wireless clients access based on MAC address specified in the MAC filter table.

See IV-3-5.MAC Filter to configure MAC filtering.

## **MAC Filter & MAC-RADIUS Authentication**

Restrict wireless clients access using both of the above MAC filtering & **RADIUS** authentication methods.

## **MAC-RADIUS** Authentication

Restrict wireless clients access based on MAC address via a RADIUS server, or password authentication via a RADIUS server.

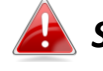

See IV-3-4.RADIUS to configure RADIUS servers.

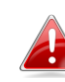

WPS must be disabled to use MAC-RADIUS authentication. See IV-3-3. for WPS settings.

| MAC RADIUS | Select whether to use MAC address or           |
|------------|------------------------------------------------|
| Password   | password authentication via RADIUS server. If  |
|            | you select "Use the following password", enter |
|            | the password in the field below. The password  |
|            | should match the "Shared Secret" used in       |
|            | IV-3-4. RADIUS.                                |

#### IV-3-1-4. WDS

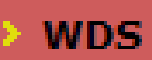

Wireless Distribution System (WDS) can bridge/repeat access points together in an

extended network. WDS settings can be configured as shown below.

When using WDS, configure the IP address of each access point to be in the same subnet and ensure there is only one active DHCP server among connected access points, preferably on the WAN side.

WDS must be configured on each access point, using correct MAC addresses. All access points should use the same wireless channel and encryption method.

| 2.4GHz            |               |
|-------------------|---------------|
|                   | Disabled      |
| WDS Functionality | WDS with AP   |
| Local MAC Address | Dedicated WDS |

| WDS Peer Settings |             |
|-------------------|-------------|
| WDS #1            | MAC Address |
| WDS #2            | MAC Address |
| WDS #3            | MAC Address |
| WDS #4            | MAC Address |

| WDS VLAN             |                      |
|----------------------|----------------------|
| VLAN Mode            | Untagged Port V      |
| VLAN ID              | 1                    |
| VLAN Mode<br>VLAN ID | Untagged Port ✓<br>1 |

| WDS Encryption method |        |
|-----------------------|--------|
| Encryption            | None V |

| 2.4GHz            |                                                                                                    |
|-------------------|----------------------------------------------------------------------------------------------------|
| WDS Functionality | Select "WDS with AP" to use WDS with access<br>point or "WDS Dedicated Mode" to use WDS<br>and also block communication with regular<br>wireless clients. When WDS is used, each<br>access point should be configured with<br>corresponding MAC addresses, wireless<br>channel and wireless encryption method. |
| Local MAC Address | Displays the MAC address of your access point.                                                                                                    |

| WDS Peer Settings |                                            |
|-------------------|--------------------------------------------|
| WDS #             | Enter the MAC address for up to four other |
|                   | WDS devices you wish to connect.           |

| WDS VLAN  |                                        |
|-----------|----------------------------------------|
| VLAN Mode | Specify the WDS VLAN mode to "Untagged |
|           | Port" or "Tagged Port".                |
| VLAN ID   | Specify the WDS VLAN ID when "Untagged |
|           | Port" is selected above.               |

| WDS Encryption met | hod                                                                                                    |
|--------------------|----------------------------------------------------------------------------------------------------|
| Encryption         | Select whether to use "None" or "AES"<br>encryption and enter a pre-shared key for AES<br>consisting of 8-63 alphanumeric characters. |

#### IV-3-2. 5GHz 11ac 11an

> 5GHz 11ac 11an

The "5GHz 11ac 11an" menu allows you to view and configure information for your access point's

5GHz wireless network across four categories: Basic, Advanced, Security and WDS.

#### IV-3-2-1. Basic

## Basic

The "Basic" screen displays basic settings for your access point's 5GHz Wi-Fi network (s).

| Vireless             | Enable Disable    |                           |   |
|----------------------|-------------------|---------------------------|---|
| Band                 | 11a/n/ac 💌        |                           |   |
| Enable SSID number   | 1 💌               |                           |   |
| SSID1                | QOO5G             | VLAN ID                   | 1 |
| Auto Channel         | Enable Disable    |                           |   |
| Auto Channel Range   | Band 1 💌          |                           |   |
| uto Channel Interval | One day 💌         | n if clients are connecte | d |
| Channel Bandwidth    | Auto 80/40/20 MHz | •                         |   |
| SS BasicRateSet      | 6 12 24 Mbps 💌    |                           |   |

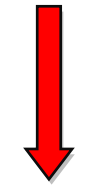

| Auto Channel      | C Enable            |
|-------------------|---------------------|
| Channel           | Ch 36, 5.18GHz 🗸    |
| Channel Bandwidth | Auto 80/40/20 MHz V |
| BSS BasicRateSet  | 6,12,24 Mbps 🗸      |

| 5GHz Basic Settings      |                                                |
|--------------------------|------------------------------------------------|
| Wireless                 | Enable or disable the access point's 5GHz      |
|                          | wireless radio. When disabled, no 5GHz SSIDs   |
| Devel                    |                                                |
| Band                     | Select the wireless standard used for the      |
|                          | access point. Combinations of 802.11a,         |
|                          | 802.11n & 802.11ac can be selected.            |
| Enable SSID Number       | Select how many SSIDs to enable for the 5GHz   |
|                          | frequency from the drop down menu. A           |
|                          | maximum of 16 can be enabled.                  |
| SSID#                    | Enter the SSID name for the specified SSID (up |
|                          | to 16). The SSID can consist of any            |
|                          | combination of up to 32 alphanumeric           |
|                          | characters.                                    |
| VLAN ID                  | Specify a VLAN ID for each SSID.               |
| Auto Channel             | Enable/disable auto channel selection. Auto    |
|                          | channel selection will automatically set the   |
|                          | wireless channel for the access point's 5GHz   |
|                          | frequency based on availability and potential  |
|                          | interference. When disabled, select a channel  |
|                          | manually as shown in the next table.           |
| Auto Channel Range       | Select a range from which the auto channel     |
|                          | setting (above) will choose a channel.         |
| Auto Channel             | Specify a frequency for how often the auto     |
| Interval                 | channel setting will check/reassign the        |
|                          | wireless channel. Check/uncheck the "Change    |
|                          | channel even if clients are connected" box     |
|                          | according to your preference.                  |
| Channel Bandwidth        | Set the channel bandwidth: 20MHz (lower        |
|                          | performance but less interference), Auto       |
|                          | 40/20MHz or Auto 80/40/20MHz                   |
|                          | (automatically select based on interference    |
|                          | level).                                        |
| <b>BSS BasicRate Set</b> | Set a Basic Service Set (BSS) rate: this is a  |
|                          | series of rates to control communication       |
|                          | frames for wireless clients.                   |

When auto channel is disabled, select a wireless channel manually:

| Channel           | Select a wireless channel.                                                                                                    |
|-------------------|----------------------------------------------------------------------------------------------------|
| Channel Bandwidth | Set the channel bandwidth: 20MHz (lower<br>performance but less interference), Auto<br>40/20MHz or Auto 80/40/20MHz<br>(automatically select based on interference<br>level). |
| BSS BasicRate Set | Set a Basic Service Set (BSS) rate: this is a series of rates to control communication frames for wireless clients.                                                           |

## IV-3-2-2. Advanced

Advanced

These settings are for experienced users only. Please do not change any of the values on this

page unless you are already familiar with these functions.

# *Changing these settings can adversely affect the performance of your access point.*

| 5GHz Advanced Settings |          |                    |  |  |
|------------------------|----------|--------------------|--|--|
| Guard Interval         | Short GI |                    |  |  |
| 802.11n Protection     | Enable   | Enable  Disable    |  |  |
| DTIM Period            | 1        | (1-255)            |  |  |
| RTS Threshold          | 2347     | (1-2347)           |  |  |
| Fragment Threshold     | 2346     | (256–2346)         |  |  |
| Multicast Rate         | Auto     |                    |  |  |
| Tx Power               | 100% 🗸   |                    |  |  |
| Beacon Interval        | 100      | (40-1000 ms)       |  |  |
| Station idle timeout   | 60       | (30-65535 seconds) |  |  |

| 5GHz Advanced Settings |                                                  |
|------------------------|--------------------------------------------------|
| Guard Interval         | Set the guard interval. A shorter interval can   |
|                        | improve performance.                             |
| 802.11n Protection     | Enable/disable 802.11n protection, which         |
|                        | increases reliability but reduces bandwidth      |
|                        | (clients will send Request to Send (RTS) to      |
|                        | access point, and access point will broadcast    |
|                        | Clear to Send (CTS), before a packet is sent     |
|                        | from client.)                                    |
| DTIM Period            | Set the DTIM (delivery traffic indication        |
|                        | message) period value of the wireless radio.     |
|                        | The default value is 1.                          |
| RTS Threshold          | Set the RTS threshold of the wireless radio. The |
|                        | default value is 2347.                           |
| Fragment               | Set the fragment threshold of the wireless       |
| Threshold              | radio. The default value is 2346.                |

| Multicast Rate          | Set the transfer rate for multicast packets or use the "Auto" setting.                                                                                                    |
|-------------------------|----------------------------------------------------------------------------------------------------|
| Tx Power                | Set the power output of the wireless radio. You<br>may not require 100% output power. Setting a<br>lower power output can enhance security since<br>potentially malicious/unknown users in distant<br>areas will not be able to access your signal. |
| Beacon Interval         | Set the beacon interval of the wireless radio.<br>The default value is 100.                                                                                                    |
| Station idle<br>timeout | Set the interval for keepalive messages from<br>the access point to a wireless client to verify if<br>the station is still alive/active.                                                                                                    |

## IV-3-2-3. Security

## Security

The access point provides various security options (wireless data encryption). When data is encrypted, information transmitted wirelessly

cannot be read by anyone who does not know the correct encryption key.

It's essential to configure wireless security in order to prevent unauthorised access to your network.

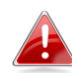

Select hard-to-guess passwords which include combinations of numbers, letters and symbols, and change your password regularly.

|                           | 00000                        |
|---------------------------|------------------------------|
| SSID                      | Q005G 💌                      |
| Broadcast SSID            | Enable 💌                     |
| Wireless Client Isolation | Disable 💌                    |
| Load Balancing            | 50 /50                       |
|                           |                              |
| Authentication Method     | No Authentication            |
| Additional Authentication | No additional authentication |

| 5GHz Wireless Security Settings |                                                    |
|---------------------------------|----------------------------------------------------|
| SSID Selection                  | Select which SSID to configure security settings   |
|                                 | for.                                               |
| Broadcast SSID                  | Enable or disable SSID broadcast. When             |
|                                 | enabled, the SSID will be visible to clients as an |
|                                 | available Wi-Fi network. When disabled, the        |
|                                 | SSID will not be visible as an available Wi-Fi     |
|                                 | network to clients – clients must manually         |
|                                 | enter the SSID in order to connect. A hidden       |
|                                 | (disabled) SSID is typically more secure than a    |
|                                 | visible (enabled) SSID.                            |

| Wireless Client | Enable or disable wireless client isolation.     |
|-----------------|--------------------------------------------------|
| Isolation       | Wireless client isolation prevents clients       |
|                 | connected to the access point from               |
|                 | communicating with each other and improves       |
|                 | security. Typically, this function is useful for |
|                 | corporate environments or public hot spots       |
|                 | and can prevent brute force attacks on clients'  |
|                 | usernames and passwords.                         |
| Load Balancing  | Load balancing limits the number of wireless     |
|                 | clients connected to an SSID. Set a load         |
|                 | balancing value (maximum 50).                    |
| Authentication  | Select an authentication method from the drop    |
| Method          | down menu and refer to the information           |
|                 | below appropriate for your method.               |
| Additional      | Select an additional authentication method       |
| Authentication  | from the drop down menu and refer to the         |
|                 | information below appropriate for your           |
|                 | method.                                          |

Please refer back to **IV-3-1-3. Security** for more information on authentication and additional authentication types.

#### IV-3-2-4. WDS

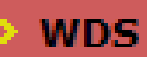

Wireless Distribution System (WDS) can bridge/repeat access points together in an extended network. WDS settings can be

configured as shown below.

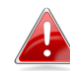

When using WDS, configure the IP address of each access point to be in the same subnet and ensure there is only one active DHCP server among connected access points, preferably on the WAN side.

WDS must be configured on each access point, using correct MAC addresses. All access points should use the same wireless channel and encryption method.

| 5GHz WDS Mode     | Disabled<br>WDS with AP |
|-------------------|-------------------------|
| WDS Functionality | Dedicated WDS           |
| Local MAC Address | 80:1F:02:F1:96:8B       |
|                   |                         |
| WDS Peer Settings |                         |
| WDS #1            | MAC Address             |
| WDS #2            | MAC Address             |
| WDS #3            | MAC Address             |
| WDS #4            | MAC Address             |

| WDS VLAN |           |                 |
|----------|-----------|-----------------|
|          | VLAN Mode | Untagged Port V |
|          | VLAN ID   | 1               |

| Encryption method |        |  |
|-------------------|--------|--|
| Encryption        | None V |  |

| 5GHz WDS Mode     |                                                                                                    |
|-------------------|----------------------------------------------------------------------------------------------------|
| WDS Functionality | Select "WDS with AP" to use WDS with access<br>point or "WDS Dedicated Mode" to use WDS<br>and also block communication with regular<br>wireless clients. When WDS is used, each<br>access point should be configured with<br>corresponding MAC addresses, wireless<br>channel and wireless encryption method. |
| Local MAC Address | Displays the MAC address of your access point.                                                                                                    |

| WDS Peer Settings |                                            |
|-------------------|--------------------------------------------|
| WDS #             | Enter the MAC address for up to four other |
|                   | WDA devices you wish to connect.           |

| WDS VLAN  |                                        |
|-----------|----------------------------------------|
| VLAN Mode | Specify the WDS VLAN mode to "Untagged |
|           | Port" or "Tagged Port".                |
| VLAN ID   | Specify the WDS VLAN ID when "Untagged |
|           | Port" is selected above.               |

| WDS Encryption |                                                                                                    |
|----------------|----------------------------------------------------------------------------------------------------|
| Encryption     | Select whether to use "None" or "AES"<br>encryption and enter a pre-shared key for AES<br>with 8-63 alphanumeric characters. |

## IV-3-3. RADIUS

RADIUS

The RADIUS sub menu allows you to configure the access point's RADIUS server settings, categorized

into three submenus: RADIUS settings, Internal Server and RADIUS accounts.

A RADIUS server provides user-based authentication to improve security and offer wireless client control – users can be authenticated before gaining access to a network.

The access point can utilize both a primary and secondary (backup) RADIUS server for each of its wireless frequencies (2.4GHz & 5GHz). External RADIUS servers can be used or the access point's internal RADIUS server can be used.

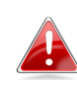

**To use RADIUS servers, go to** "Wireless Settings" → "Security" **and select** "MAC RADIUS Authentication" → "Additional Authentication" **and select** "MAC RADIUS Authentication" **(see** IV-3-1-3. & IV-3-2-3**).** 

## IV-3-4-1. RADIUS Settings

Radius Settings

Configure the RADIUS server settings for 2.4GHz & 5GHz. Each frequency can use an

internal or external RADIUS server.

|                     |          | Primary RADIUS Server   |
|---------------------|----------|-------------------------|
| RADIUS Type         | Internal | External                |
| RADIUS Server       |          |                         |
| Authentication Port | 1812     |                         |
| Shared Secret       |          |                         |
| Session Timeout     | 3600     | second(s)               |
| Accounting          | Enable   | O Disable               |
| Accounting Port     | 1813     |                         |
|                     |          |                         |
|                     | 5        | Secondary RADIUS Server |
| RADIUS Type         | Internal | External                |
| RADIUS Server       |          |                         |
| Authentication Port | 1812     |                         |
| Shared Secret       |          |                         |
| Session Timeout     | 3600     | second(s)               |
| Accounting          | Enable   | O Disable               |
| A accuration Dont   | 1813     |                         |

| RADIUS Type            | Select "Internal" to use the access point's<br>built-in RADIUS server or "external" to use an<br>external RADIUS server.                                                |
|------------------------|----------------------------------------------------------------------------------------------------|
| RADIUS Server          | Enter the RADIUS server host IP address.                                                                                                    |
| Authentication<br>Port | Set the UDP port used in the authentication protocol of the RADIUS server. Value must be between 1 – 65535.                                                             |
| Shared Secret          | Enter a shared secret/password between 1 –<br>99 characters in length. This should match the<br>"MAC-RADIUS" password used in <b>IV-3-1-3-6</b> or<br><b>IV-3-2-3</b> . |

| Session Timeout | Set a duration of session timeout in seconds between 0 – 86400.                                                                             |
|-----------------|----------------------------------------------------------------------------------------------------|
| Accounting      | Enable or disable RADIUS accounting.                                                                                                    |
| Accounting Port | When accounting is enabled (above), set the UDP port used in the accounting protocol of the RADIUS server. Value must be between 1 – 65535. |

#### IV-3-4-2. Internal Server

**Internal Server** 

The access point features a built-in RADIUS server which can be configured as shown

below used when "Internal" is selected for "RADIUS Type" in the "Wireless Settings"  $\rightarrow$  "RADIUS"  $\rightarrow$  "RADIUS Settings" menu.

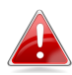

To use RADIUS servers, go to "Wireless Settings" → "Security" and select "MAC RADIUS Authentication" → "Additional Authentication" and select "MAC RADIUS Authentication" (see IV-3-1-3. & IV-3-2-3).

| nternal Server              |                      |               |
|-----------------------------|----------------------|---------------|
| Internal Server             | Enable               |               |
| EAP Internal Authentication | PEAP(MS-PEAP)        | -             |
| EAP Certificate File Format | PKCS#12(*.pfx/*.p12) |               |
| EAP Certificate File        | Upload               |               |
| Shared Secret               |                      |               |
| Session-Timeout             | 3600                 | second(s)     |
|                             | Reauthenication (RA) | DIUS-Request) |
| Termination-Action          | Not-Reauthenication  | (Default)     |
|                             | Not-Send             |               |

| Internal Server                | Check/uncheck to enable/disable the access point's internal RADIUS server. |
|--------------------------------|----------------------------------------------------------------------------|
| EAP Internal<br>Authentication | Select EAP internal authentication type from the drop down menu.           |

| EAP Certificate File<br>Format | Displays the EAP certificate file format:<br>PCK#12(*.pfx/*.p12)                                                                                                    |
|--------------------------------|----------------------------------------------------------------------------------------------------|
| EAP Certificate File           | Click "Upload" to open a new window and<br>select the location of an EAP certificate file to<br>use. If no certificate file is uploaded, the<br>internal RADIUS server will use a self-made<br>certificate.                                                                             |
| Shared Secret                  | Enter a shared secret/password for use<br>between the internal RADIUS server and<br>RADIUS client. The shared secret should be 1 –<br>99 characters in length. This should match the<br>"MAC-RADIUS" password used in <b>IV-3-1-3-6</b> or<br><b>IV-3-2-3</b> .                         |
| Session Timeout                | Set a duration of session timeout in seconds between 0 – 86400.                                                                                                    |
| Termination Action             | Select a termination-action attribute:<br>"Reauthentication" sends a RADIUS request to<br>the access point, "Not-Reathentication" sends<br>a default termination-action attribute to the<br>access point, "Not-Send" no<br>termination-action attribute is sent to the<br>access point. |

## IV-3-4-3. RADIUS Accounts

**Radius Accounts** 

The internal RADIUS server can authenticate up to 256 user accounts. The "RADIUS

Accounts" page allows you to configure and manage users.

| Radius Accounts                                                 |   |
|-----------------------------------------------------------------|---|
|                                                                 |   |
| User Name                                                       |   |
| Example: EDIMAX-USER1, EDIMAX-USER2, EDIMAX-USER3, EDIMAX-USER4 |   |
| Enter user name here                                            | * |
| Add Reset                                                       | ~ |

| User Registration List |                           |                |                |
|------------------------|---------------------------|----------------|----------------|
| Select                 | User Name                 | Password       | Customize      |
|                        | EDIMAX                    | Not Configured | Edit           |
|                        | Delete Selected elete All |                |                |
| Edit User Re           | gistration List           |                |                |
| User Name              | E                         | DIMAX (4       | -16characters) |
| Password               |                           | (6-3           | 2characters)   |

| User Name | Enter the user names here, separated by                    |  |
|-----------|------------------------------------------------------------|--|
|           | commas.                                                    |  |
| Add       | Click "Add" to add the user to the user registration list. |  |
| Reset     | Clear text from the user name box.                         |  |

| Select    | Check the box to select a user.                                                              |
|-----------|----------------------------------------------------------------------------------------------|
| User Name | Displays the user name.                                                                      |
| Password  | Displays if specified user name has a password (configured) or not (not configured).         |
| Customize | Click "Edit" to open a new field to set/edit a password for the specified user name (below). |

| Delete Selected | Delete selected user from the user registration list. |
|-----------------|-------------------------------------------------------|
| Delete All      | Delete all users from the user registration list.     |

# Edit User Registration List

| User Name | Existing user name is displayed here and can be edited according to your preference. |
|-----------|--------------------------------------------------------------------------------------|
| Password  | Enter or edit a password for the specified user.                                     |

#### IV-3-5. MAC Filter

## MAC Filter

Mac filtering is a security feature that can help to prevent unauthorized users from

connecting to your access point.

This function allows you to define a list of network devices permitted to connect to the access point. Devices are each identified by their unique MAC address. If a device which is not on the list of permitted MAC addresses attempts to connect to the access point, it will be denied.

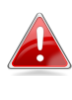

To enable MAC filtering, go to "Wireless Settings" → "2.4GHz 11bgn/5GHz 11ac 11an" → "Security" → "Additional Authentication" and select "MAC Filter" (see IV-3-1-3. & IV-3-2-3).

The MAC address filtering table is displayed below:

|                             | ^                                |
|-----------------------------|----------------------------------|
|                             |                                  |
| Add Reset                   |                                  |
| MAC Address Filtering Table |                                  |
| Select                      | MAC Address<br>FC:F8:AE:43:43:7E |

| AII | Export |
|-----|--------|
| 1   |        |

| Add MAC Address | Enter a MAC address of computer or network<br>device manually e.g. 'aa-bb-cc-dd-ee-ff' or<br>enter multiple MAC addresses separated with<br>commas, e.g.<br>'aa-bb-cc-dd-ee-ff,aa-bb-cc-dd-ee-gg' |
|-----------------|----------------------------------------------------------------------------------------------------|
| Add             | Click "Add" to add the MAC address to the MAC address filtering table.                                                                                                    |
| Reset           | Clear all fields.                                                                                                    |

MAC address entries will be listed in the "MAC Address Filtering Table". Select an entry using the "Select" checkbox.

| Select          | Delete selected or all entries from the table. |  |
|-----------------|------------------------------------------------|--|
| MAC Address     | The MAC address is listed here.                |  |
| Delete Selected | Delete the selected MAC address from the       |  |
|                 | list.                                          |  |
| Delete All      | Delete all entries from the MAC address        |  |
|                 | filtering table.                               |  |
| Export          | Click "Export" to save a copy of the MAC       |  |
|                 | filtering table. A new window will pop up for  |  |
|                 | you to select a location to save the file.     |  |

## IV-3-6. WMM

## WMM

Wi-Fi Multimedia (WMM) is a Wi-Fi Alliance interoperability certification based on the IEEE 802.11e standard, which provides

Quality of Service (QoS) features to IEE 802.11 networks. WMM prioritizes traffic according to four categories: background, best effort, video and voice.

|             | WMM Para | meters of Acces   | s Point |      |
|-------------|----------|-------------------|---------|------|
|             | CWMin    | CWMax             | AIFSN   | TxOP |
| Back Ground | 4        | 10                | 7       | 0    |
| Best Effort | 4        | 6                 | 3       | 0    |
| Video       | 3        | 4                 | 1       | 94   |
| Voice       | 2        | 3                 | 1       | 47   |
|             |          |                   |         |      |
|             | WMM Pa   | arameters of Stat | tion    |      |
|             | CWMin    | CWMax             | AIFSN   | TxOP |
| Back Ground | 4        | 10                | 7       | 0    |
| Best Effort | 4        | 10                | 3       | 0    |
| Video       | 3        | 4                 | 2       | 94   |
| Voice       | 2        | 3                 | 2       | 47   |

Configuring WMM consists of adjusting parameters on queues for different categories of wireless traffic. Traffic is sent to the following queues:

| Background  | Low      | High throughput, non time sensitive bulk   |  |
|-------------|----------|--------------------------------------------|--|
|             | Priority | data e.g. FTP                              |  |
| Best Effort | Medium   | Traditional IP data, medium throughput and |  |
|             | Priority | delay.                                     |  |
| Video       | High     | Time sensitive video data with minimum     |  |
|             | Priority | time delay.                                |  |
| Voice       | High     | Time sensitive data such as VoIP and       |  |
|             | Priority | streaming media with minimum time delay.   |  |

Queues automatically provide minimum transmission delays for video, voice, multimedia and critical applications. The values can further be adjusted manually:

| CWMin | Minimum Contention Window (milliseconds):<br>This value is input to the initial random<br>backoff wait time algorithm for retry of a data<br>frame transmission. The backoff wait time will<br>be generated between 0 and this value. If the<br>frame is not sent, the random backoff value is<br>doubled until the value reaches the number<br>defined by CWMax (below). The CWMin value<br>must be lower than the CWMax value. The |
|-------|----------------------------------------------------------------------------------------------------|
|       | contention window scheme helps to avoid<br>frame collisions and determine priority of<br>frame transmission. A shorter window has a<br>higher probability (priority) of transmission.                                                                                                    |
| CWMax | Maximum Contention Window (milliseconds):<br>This value is the upper limit to random<br>backoff value doubling (see above).                                                                                                    |
| AIFSN | Arbitration Inter-Frame Space (milliseconds):<br>Specifies additional time between when a<br>channel goes idle and the AP/client sends<br>data frames. Traffic with a lower AIFSN value<br>has a higher priority.                                                                                                    |
| ТхОР  | Transmission Opportunity (milliseconds): The<br>maximum interval of time an AP/client can<br>transmit. This makes channel access more<br>efficiently prioritized. A value of 0 means only<br>one frame per transmission. A greater value<br>effects higher priority.                                                                                                    |

Information Network Settings Wireless Settings Management Advanced

Screenshots displayed are examples. The information shown on your screen will vary depending on your configuration.

## IV-4-1. Admin

Admin

You can change the password used to login to the browser-based configuration interface here.

It is advised to do so for security purposes.

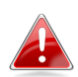

If you change the administrator password, please make a note of the new password. In the event that you forget this password and are unable to login to the browser based configuration interface, see I-5. Reset for how to reset the access point.

| Account to Manage This Dev | ice   |                   |
|----------------------------|-------|-------------------|
| Administrator Namo         | admin |                   |
| Administrator Password     | aumin |                   |
|                            | ••••  | (4-32 Characters) |
|                            | ••••  | (Confirm)         |
| Apply                      |       |                   |

#### Advanced Settings

| Product Name        | AP801F02F1968A |
|---------------------|----------------|
|                     | ✓ HTTP         |
|                     | ✓ HTTPS        |
| Management Protocol | TELNET         |
|                     | SSH            |
|                     |                |
| SNMP Version        | v1/v2c 🗸       |
| SNMP Get Community  | public         |
| SNMP Set Community  | private        |
| SNMP Trap           | Disabled V     |
| SNMP Trap Community | public         |
| SNMP Trap Manager   |                |
|                     |                |
| Apply               |                |

| Account to Manage This Device |                                                |  |
|-------------------------------|------------------------------------------------|--|
| Administrator                 | Set the access point's administrator name.     |  |
| Name                          | This is used to log in to the browser based    |  |
|                               | configuration interface and must be between    |  |
|                               | 4-16 alphanumeric characters (case sensitive). |  |
| Administrator                 | Set the access point's administrator password. |  |
| Password                      | This is used to log in to the browser based    |  |
|                               | configuration interface and must be between    |  |
|                               | 4-32 alphanumeric characters (case sensitive). |  |

| Advanced Settings |                                                                                                    |
|-------------------|----------------------------------------------------------------------------------------------------|
| Product Name      | Edit the product name according to your<br>preference consisting of 1-32 alphanumeric<br>characters. This name is used for reference<br>purposes. |

| Management<br>Protocol | Check/uncheck the boxes to enable/disable<br>specified management interfaces (see below).<br>When SNMP is enabled, complete the SNMP<br>fields below. |
|------------------------|----------------------------------------------------------------------------------------------------|
| SNMP Version           | Select SNMP version appropriate for your SNMP manager.                                                                                                |
| SNMP Get               | Enter an SNMP Get Community name for                                                                                                    |
| Community              | verification with the SNMP manager for                                                                                                    |
|                        | SNMP-GET requests.                                                                                                    |
| SNMP Set               | Enter an SNMP Set Community name for                                                                                                    |
| Community              | verification with the SNMP manager for                                                                                                    |
| -                      | SNMP-SET requests.                                                                                                    |
| SNMP Trap              | Enable or disable SNMP Trap to notify SNMP                                                                                                    |
| -                      | manager of network errors.                                                                                                    |
| SNMP Trap              | Enter an SNMP Trap Community name for                                                                                                    |
| Community              | verification with the SNMP manager for                                                                                                    |
|                        | SNMP-TRAP requests.                                                                                                    |
| SNMP Trap              | Specify the IP address or sever name (2-128                                                                                                    |
| Manager                | alphanumeric characters) of the SNMP                                                                                                    |
|                        | manager.                                                                                                    |

## HTTP

Internet browser HTTP protocol management interface

## HTTPS

Internet browser HTTPS protocol management interface **TELNET** 

Client terminal with telnet protocol management interface

## SSH

*Client terminal with SSH protocol version 1 or 2 management interface* **SNMP** 

Simple Network Management Protocol. SNMPv1, v2 & v3 protocol supported. SNMPv2 can be used with community based authentication. SNMPv3 uses user-based security model (USM) architecture.

#### IV-4-2. Date and Time

## Date and Time

You can configure the time zone settings of your access point here. The date and time of the

device can be configured manually or can be synchronized with a time server.

| Date and Time Settings            |                                     |  |
|-----------------------------------|-------------------------------------|--|
|                                   |                                     |  |
| Local Time                        | 2012 Vear Jan Vonth 1 Day           |  |
| Loodi Timo                        | 0 - Hours 00 - Minutes 00 - Seconds |  |
| Acquire Current Time from Your PC |                                     |  |

| NTP Time Server |            |  |
|-----------------|------------|--|
|                 |            |  |
| Use NTP         | Enable     |  |
| Server Name     |            |  |
| Update Interval | 24 (Hours) |  |
|                 |            |  |

| Time Zone |                                                              |   |
|-----------|--------------------------------------------------------------|---|
| Time Zone | (GMT) Greenwich Mean Time: Dublin, Edinburgh, Lisbon, London | • |

| Date and Time Settings |                                               |  |
|------------------------|-----------------------------------------------|--|
| Local Time             | Set the access point's date and time manually |  |
|                        | using the drop down menus.                    |  |
| Acquire Current        | Click "Acquire Current Time from Your PC" to  |  |
| Time from your PC      | enter the required values automatically       |  |
|                        | according to your computer's current time and |  |
|                        | date.                                         |  |

| NTP Time Server |                                                                                                    |
|-----------------|----------------------------------------------------------------------------------------------------|
| Use NTP         | The access point also supports NTP (Network<br>Time Protocol) for automatic time and date<br>setup. |
| Server Name     | Enter the host name or IP address of the time server if you wish.                                   |
| Update Interval | Specify a frequency (in hours) for the access point to update/synchronize with the NTP server.      |

| Time Zone |                                                                                                    |
|-----------|----------------------------------------------------------------------------------------------------|
| Time Zone | Select the time zone of your country/ region. If your country/region is not listed, please select another country/region whose time zone is the same as yours. |

## IV-4-3. Syslog Server

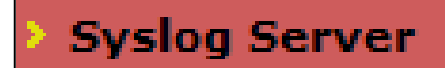

The system log can be sent to a server or to attached USB storage.

| Syslog Server Settings           |                      |  |
|----------------------------------|----------------------|--|
| Transfer Logs                    | Enable Syslog Server |  |
| Copy Logs to Attached USB Device | Enable               |  |

| Syslog Server                       |                                                                                                    |  |
|-------------------------------------|----------------------------------------------------------------------------------------------------|--|
| Transfer Logs                       | Check/uncheck the box to enable/disable the<br>use of a syslog server, and enter a host<br>name, domain or IP address for the server,<br>consisting of up to 128 alphanumeric<br>characters. |  |
| Copy Logs to<br>Attached USB Device | Check/uncheck the box to enable/disable copying logs to attached USB storage.                                                                                                    |  |

## IV-4-4. I'm Here

## I'm Here

The access point features a built-in buzzer which can sound on command using the "I'm

Here" page. This is useful for network administrators and engineers working in complex network environments to locate the access point.

| Duration of Sound |                                   |                                                                    |
|-------------------|-----------------------------------|--------------------------------------------------------------------|
| Duration of Sound | 10                                | (1-300 seconds)                                                    |
|                   |                                   | Sound Buzzer                                                       |
|                   | 👍 The bu                          | uzzer is loud!                                                     |
| Duration of Sound | Set the d<br>sound wh<br>clicked. | uration for which the buzzer will hen the "Sound Buzzer" button is |
| Sound Buzzer      | Activate specified                | the buzzer sound for the above duration of time.                   |

Information Network Settings Wireless Settings Management Advanced

Screenshots displayed are examples. The information shown on your screen will vary depending on your configuration.

## IV-5-1. LED Settings

LED Settings

The access point's LEDs can be manually enabled or disabled according to your

preference.

| LED Settings |                       |  |
|--------------|-----------------------|--|
| Power LED    | ◉ On <sup>©</sup> Off |  |
| Diag LED     | ◉ On <sup>©</sup> Off |  |

| Power LED | Select on or off. |
|-----------|-------------------|
| Diag LED  | Select on or off. |
#### IV-5-2. Update Firmware

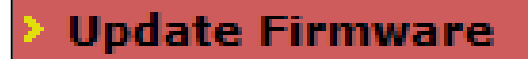

The "Firmware" page allows you to update the system firmware to a more recent version. Updated firmware versions often

offer increased performance and security, as well as bug fixes. You can download the latest firmware from the website.

| Firmware Location    |                                                                                                    |  |
|----------------------|----------------------------------------------------------------------------------------------------|--|
| Update firmware from | <ul> <li>a file on your PC</li> <li>a file on an attached USB device (No USB device connected.)</li> </ul> |  |

| Update firmware from PC |        |  |  |
|-------------------------|--------|--|--|
| Firmware Update File    | Browse |  |  |
| Update                  |        |  |  |

| Firmware Location    |                                                                                 |  |
|----------------------|---------------------------------------------------------------------------------|--|
| Update firmware from | <ul> <li>a file on your PC</li> <li>a file on an attached USB device</li> </ul> |  |

| Update firmware from USB |        |                         |         |         |           |
|--------------------------|--------|-------------------------|---------|---------|-----------|
| #                        | Select | Filename                | Target  | Version | Size (MB) |
| 1                        | 0      | WAP1750-FW-V1-0-1-1.bin | WAP1750 | 1.0.1   | 7         |

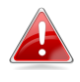

Do not switch off or disconnect the access point during a firmware upgrade, as this could damage the device.

| Update Firmware      | Select to upload firmware from your local     |
|----------------------|-----------------------------------------------|
| From                 | computer or from an attached USB device.      |
|                      | (You must transfer a firmware file to the USB |
|                      | device first.)                                |
| Firmware Update File | Click "Browse" to open a new window to        |
|                      | locate and select the firmware file in your   |
|                      | computer.                                     |
| Update               | Click "Update" to upload the specified        |
|                      | firmware file to your access point.           |

#### IV-5-3. Save/Restore Settings

Save/Restore Settings

The access point's "Save/Restore Settings" page enables you to save/backup the access

point's current settings as a file to your local computer or a USB device attached to the access point, and restore the access point to previously saved settings.

| Save/Restore Method      |                                                                                             |
|--------------------------|---------------------------------------------------------------------------------------------|
| Using Device             | <ul> <li>Using your PC</li> <li>Using your USB device (No USB device connected.)</li> </ul> |
| Save Settings to PC      |                                                                                             |
|                          |                                                                                             |
| Save Settings            | Encrypt the configuration file with a password.                                             |
| Save                     |                                                                                             |
| Restore Settings from PC |                                                                                             |
|                          |                                                                                             |
|                          | Browse                                                                                      |
| Restore Settings         | Open file with password.                                                                    |
| Restore                  |                                                                                             |

| - | Save/Restore Method |                                                                  |  |
|---|---------------------|------------------------------------------------------------------|--|
|   | Using Device        | <ul> <li>Using your PC</li> <li>Using your USB device</li> </ul> |  |

| Save Settings to USB |                                                 |  |
|----------------------|-------------------------------------------------|--|
| Save Settings        | Encrypt the configuration file with a password. |  |
| Save                 |                                                 |  |

| Restore Settings from USB |                                                                    |  |
|---------------------------|--------------------------------------------------------------------|--|
| Restore Settings          | EDIMAX_AP801F02F1968A_20140416_00.bin     Open file with password. |  |
| Restore                   |                                                                    |  |

| Save / Restore Settings |                                                                                                 |  |
|-------------------------|-------------------------------------------------------------------------------------------------|--|
| Using Device            | Select to save the access point's settings to your local computer or to an attached USB device. |  |

| Save Settings to USB |                                                  |
|----------------------|--------------------------------------------------|
| Save Settings        | Click "Save" to save settings and a new          |
|                      | window will open to specify a location to        |
|                      | save the settings file. If saving settings to    |
|                      | your computer or USB device, you can also        |
|                      | check the "Encrypt the configuration file with   |
|                      | a password" box and enter a password to          |
|                      | protect the file in the field underneath, if you |
|                      | wish.                                            |

| Restore Settings from USB |                                                                                                    |
|---------------------------|----------------------------------------------------------------------------------------------------|
| Restore Settings          | Click the browse button to find a previously<br>saved settings file on your computer or<br>select a settings file from your USB device. |

| Settings files located on your USB storage     |
|------------------------------------------------|
| will automatically be displayed. Then click    |
| "Restore" to replace your current settings. If |
| your settings file is encrypted with a         |
| password, check the "Open file with            |
| password" box and enter the password in        |
| the field underneath.                          |

### IV-5-4. Factory Default

## Factory Default

If the access point malfunctions or is not responding, then it is recommended that you

reboot the device (see **IV-5.5**) or reset the device back to its factory default settings. You can reset the access point back to its default settings using this feature if the location of the access point is not convenient to access the reset button.

This will restore all settings to factory defaults.

Factory Default

| Factory Default | Click "Factory Default" to restore settings to the factory default. A pop-up window will |
|-----------------|------------------------------------------------------------------------------------------|
|                 | appear and ask you to confirm.                                                           |

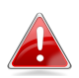

After resetting to factory defaults, please wait for the access point to reset and restart.

#### IV-5-5. Reboot

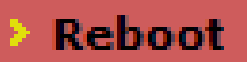

If the access point malfunctions or is not responding, then it is recommended that

you reboot the device or reset the access point back to its factory default settings (see **IV-5-4**). You can reboot the access point remotely using this feature.

This will reboot the product. Your settings will not be changed. Click "Reboot" to reboot the product now.

Reboot

| Reboot | Click "Reboot" to reboot the device. A      |
|--------|---------------------------------------------|
|        | countdown will indicate the progress of the |
|        | reboot.                                     |

## V-1. Configuring your IP address

The access point uses the default IP address **192.168.2.2**. In order to access the browser based configuration interface, you need to modify the IP address of your computer to be in the same IP address subnet e.g. **192.168.2.x** (x = 3 - 254).

The procedure for modifying your IP address varies across different operating systems; please follow the guide appropriate for your operating system.

In the following examples we use the IP address **192.168.2.10** though you can use any IP address in the range **192.168.2.x** (x = 3 - 254).

### V-1-1. Windows XP

 Click the "Start" button (it should be located in the lower-left corner of your computer), then click "Control Panel". Double-click the "Network and Internet Connections" icon, click "Network Connections", and then double-click "Local Area Connection". The "Local Area Connection Status" window will then appear, click "Properties".

| 🕹 Local Area Connection Properties 🛛 🔹 💽                                                                                                    |  |  |  |
|----------------------------------------------------------------------------------------------------|--|--|--|
| General Authentication Advanced                                                                                                    |  |  |  |
| Connect using:                                                                                                    |  |  |  |
| AMD PCNET Family PCI Ethernet Ad <u>Configure</u>                                                                                                    |  |  |  |
| This connection uses the following items:                                                                                                    |  |  |  |
| Client for Microsoft Networks File and Printer Sharing for Microsoft Networks Set Packet Scheduler Internet Protocol (TCP/IP)                                     |  |  |  |
| Install Uninstal Properties                                                                                                    |  |  |  |
| Transmission Control Protocol/Internet Protocol. The default<br>wide area network protocol that provides communication<br>across diverse interconnected networks. |  |  |  |
| Sho <u>w</u> icon in notification area when connected<br>Notify <u>m</u> e when this connection has limited or no connectivity                                    |  |  |  |
| OK Cancel                                                                                                    |  |  |  |

**2.** Select "Use the following IP address", then input the following values:

IP address: 192.168.2.10 Subnet Mask: 255.255.255.0

Click 'OK' when finished.

| Internet Protocol (TCP/IP) Properties 🛛 🛛 🛛 🥐 🔀                                                                                                    |                     |  |
|----------------------------------------------------------------------------------------------------|---------------------|--|
| General                                                                                                    |                     |  |
| You can get IP settings assigned automatically if your network supports this capability. Otherwise, you need to ask your network administrator for the appropriate IP settings. |                     |  |
| O Obtain an IP address automatically                                                                                                    |                     |  |
| Use the following IP address:                                                                                                    | 102 100 2 10        |  |
| IP address:                                                                                                    | 192.168.2.10        |  |
| S <u>u</u> bnet mask:                                                                                                    | 255 . 255 . 255 . 0 |  |
| Default gateway:                                                                                                    | · · ·               |  |
| Obtain DNS server address autom                                                                                                    | atically            |  |
| Ouse the following DNS server add.                                                                                                    | resses:             |  |
| Preferred DNS server:                                                                                                    |                     |  |
| <u>A</u> lternate DNS server:                                                                                                    | · · ·               |  |
|                                                                                                    | Ad <u>v</u> anced   |  |
| OK Cancel                                                                                                    |                     |  |

### V-1-2. Windows Vista

1. Click the "Start" button (it should be located in the lower-left corner of your computer), then click "Control Panel". Click "View Network Status and Tasks", then click "Manage Network Connections". Right-click "Local Area Network", then select "Properties". The "Local Area Connection Properties" window will then appear, select "Internet Protocol Version 4 (TCP / IPv4)", and then click "Properties".

| Connect using:                                                                                                  | 00 MT Network Conne                                                                                            | ection                                        |
|----------------------------------------------------------------------------------------------------|----------------------------------------------------------------------------------------------------|-----------------------------------------------|
| his connection uses t                                                                                           | he following teme:                                                                                             | Configure                                     |
| <ul> <li>Internet Proto</li> <li>Internet Proto</li> </ul>                                                      | col Version & (TCP/IP)<br>col Version 4 (TCP/IP)                                                               | (4)                                           |
| <ul> <li>✓ Internet Froto</li> <li>✓ Internet Proto</li> <li>✓ Ink Layer To</li> <li>✓ Link-Layer To</li> </ul> | col Version & (TCP/IP)<br>col Version 4 (TCP/IP)<br>pology Discovery Map<br>pology Discovery Resp<br>Uninstall | (6)<br>per I/O Driver<br>ponder<br>Properties |

**2.** Select "Use the following IP address", then input the following values:

IP address: 192.168.2.10 Subnet Mask: 255.255.255.0

Click 'OK' when finished.

| ou can get IP settings assigned<br>is capability. Otherwise, you ne | automatically if your network supports<br>eed to ask your network administrator |
|---------------------------------------------------------------------|---------------------------------------------------------------------------------|
| r the appropriate IP settings.                                      |                                                                                 |
| Contain an IP address autom                                         | natically                                                                       |
| Use the following IP address                                        | sa a com j                                                                      |
| IP address:                                                         | 192,168,2,10                                                                    |
| Subpet mask:                                                        | 255 255 255 0                                                                   |
|                                                                     | 233, 233, 233, 0                                                                |
| Default gateway:                                                    | <u>1 a as a</u>                                                                 |
| Obtain DNS server address                                           | automatically                                                                   |
| Use the following DNS serve                                         | er addresses:                                                                   |
| Preferred DNS server:                                               |                                                                                 |
| Alternate DNS server:                                               | Grab selected Region                                                            |
| Friendle brie bei ren                                               |                                                                                 |
|                                                                     |                                                                                 |
|                                                                     | Advanced                                                                        |

#### V-1-3. Windows 7

**1.** Click the "Start" button (it should be located in the lower-left corner of your computer), then click "Control Panel".

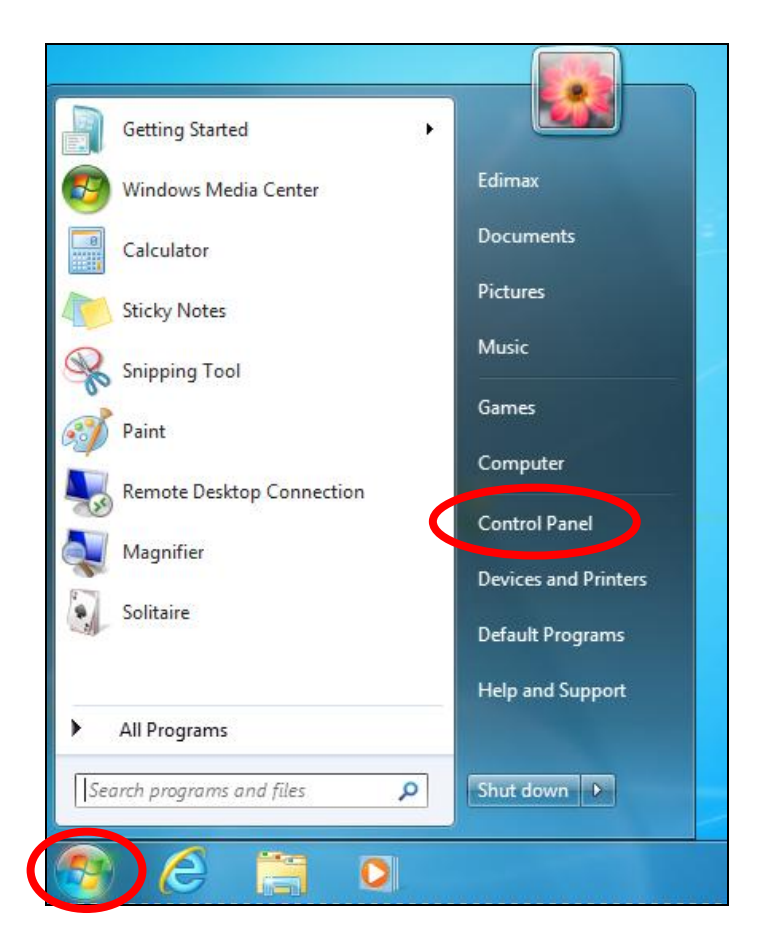

2. Under "Network and Internet" click "View network status and tasks".

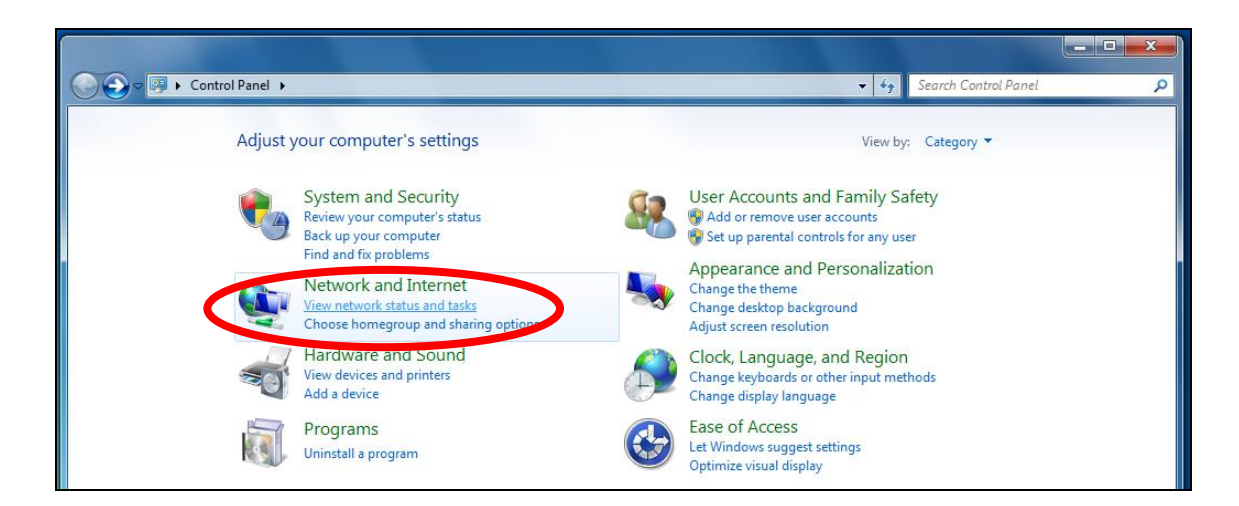

**3.** Click "Local Area Connection".

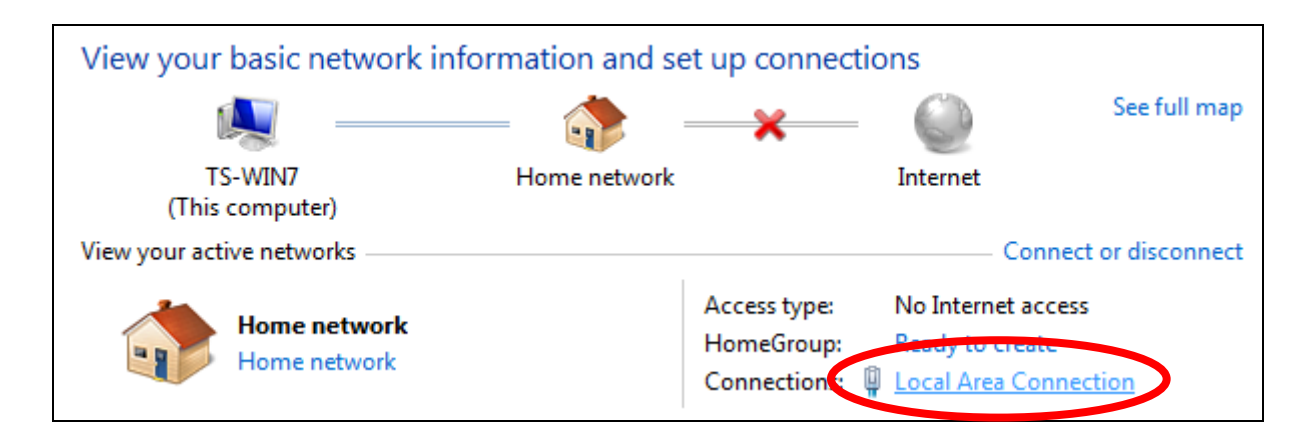

# **4.** Click "Properties".

| Local Area Connection Status | ×                  |
|------------------------------|--------------------|
| General                      |                    |
| Connection                   |                    |
| IPv4 Connectivity:           | No Internet access |
| IPv6 Connectivity:           | No network access  |
| Media State:                 | Enabled            |
| Duration:                    | 02:08:52           |
| Speed:                       | 100.0 Mbps         |
| Details                      |                    |
| Activity                     |                    |
| Sent —                       | Received           |
| Bytes: 951,332               | 4,398,184          |
| Properties Solution          | Diagnose           |
|                              | Close              |

**5.**Select "Internet Protocol Version 4 (TCP/IPv4) and then click "Properties".

| Local Area Connection Properties                                                                                                    | <u> </u> |  |
|----------------------------------------------------------------------------------------------------|----------|--|
| Networking                                                                                                    |          |  |
| Connect using:                                                                                                    |          |  |
| Proadcom 440x 10/100 Integrated Controller                                                                                                    |          |  |
| Configure                                                                                                    |          |  |
| This connection uses the following items:                                                                                                    |          |  |
| Client for Microsoft Networks QoS Packet Scheduler File and Printer Sharing for Microsoft Networks File and Printer Sharing for Microsoft Networks |          |  |
| Description<br>TCP/IP version 6. The latest version of the internet protocol<br>that provides communication across diverse interconnected<br>networks.                                                                                                    |          |  |
| ОК Са                                                                                                    | ncel     |  |

**6.** Select "Use the following IP address", then input the following values:

IP address: 192.168.2.10 Subnet Mask: 255.255.255.0

Click 'OK' when finished.

| 'ou can get IP settings assigned<br>his capability. Otherwise, you n<br>or the appropriate IP settings. | automatically if your network supports<br>eed to ask your network administrator |
|----------------------------------------------------------------------------------------------------|---------------------------------------------------------------------------------|
| Obtain an IP address addores Obtain an IP address addores                                               | is:                                                                             |
| IP address:                                                                                             | 192.168.2.10                                                                    |
| Subnet mask:                                                                                            | 255 . 255 . 255 . 0                                                             |
| Default gateway:                                                                                        | Law of                                                                          |
| <ul> <li>Obtain DNS server address</li> <li>Use the following DNS serv</li> </ul>                       | automatically<br>er addresses:                                                  |
| Preferred DNS server:                                                                                   |                                                                                 |
| Alternate DNS server:                                                                                   | Stab selected region                                                            |

### V-1-4. Windows 8

**1.** From the Windows 8 Start screen, you need to switch to desktop mode. Move your curser to the bottom left of the screen and click.

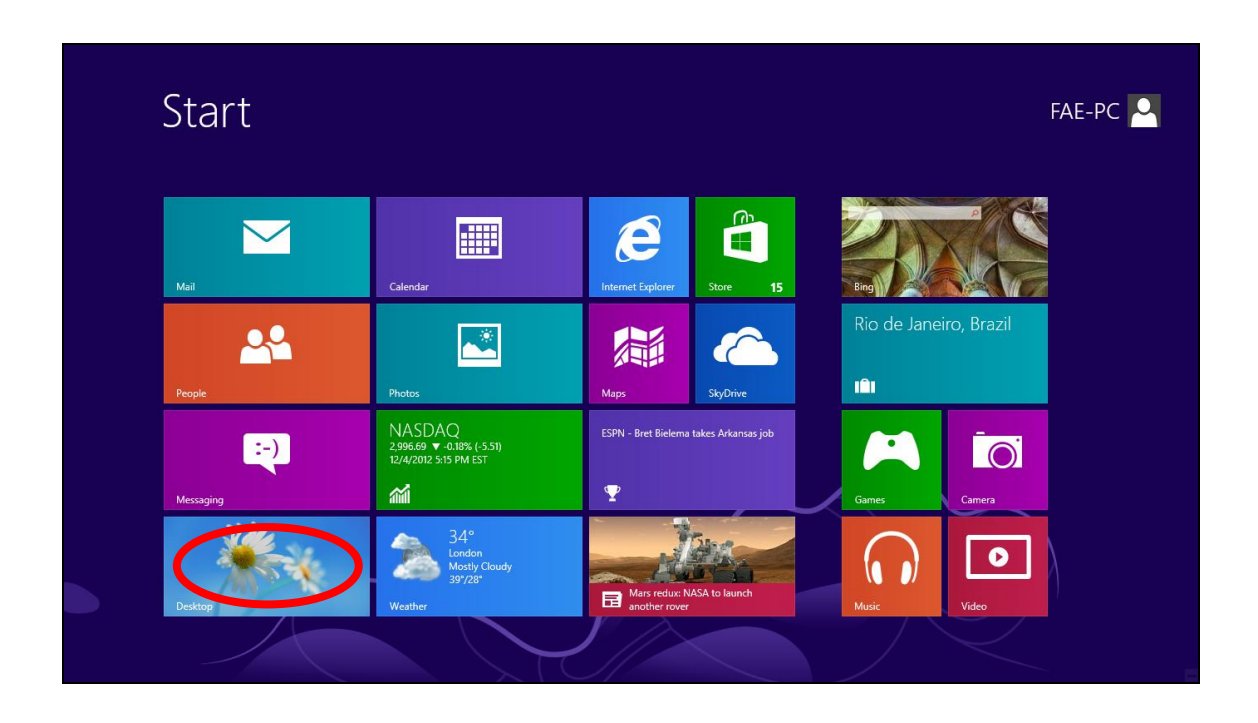

**2.** In desktop mode, click the File Explorer icon in the bottom left of the screen, as shown below.

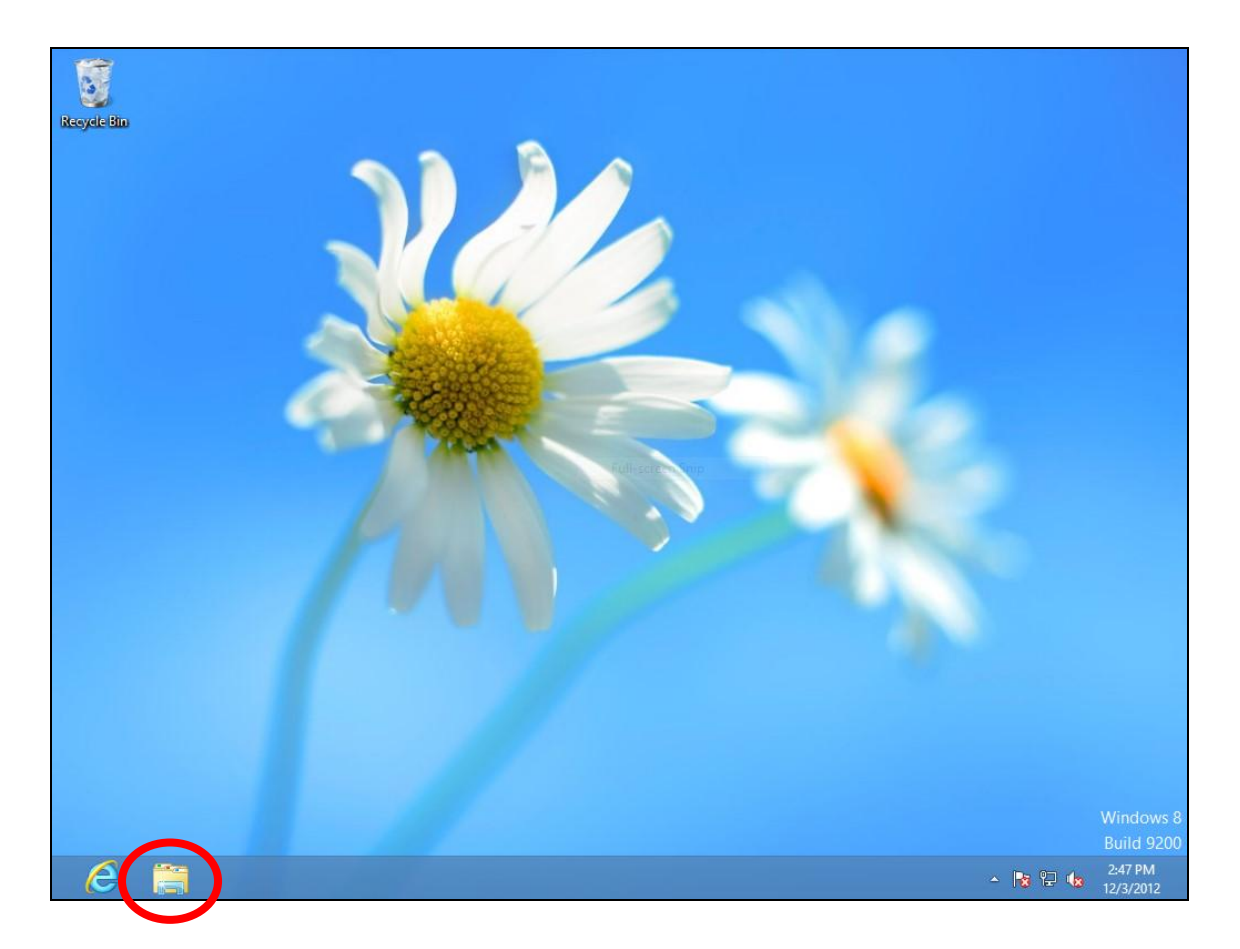

**3.** Right click "Network" and then select "Properties".

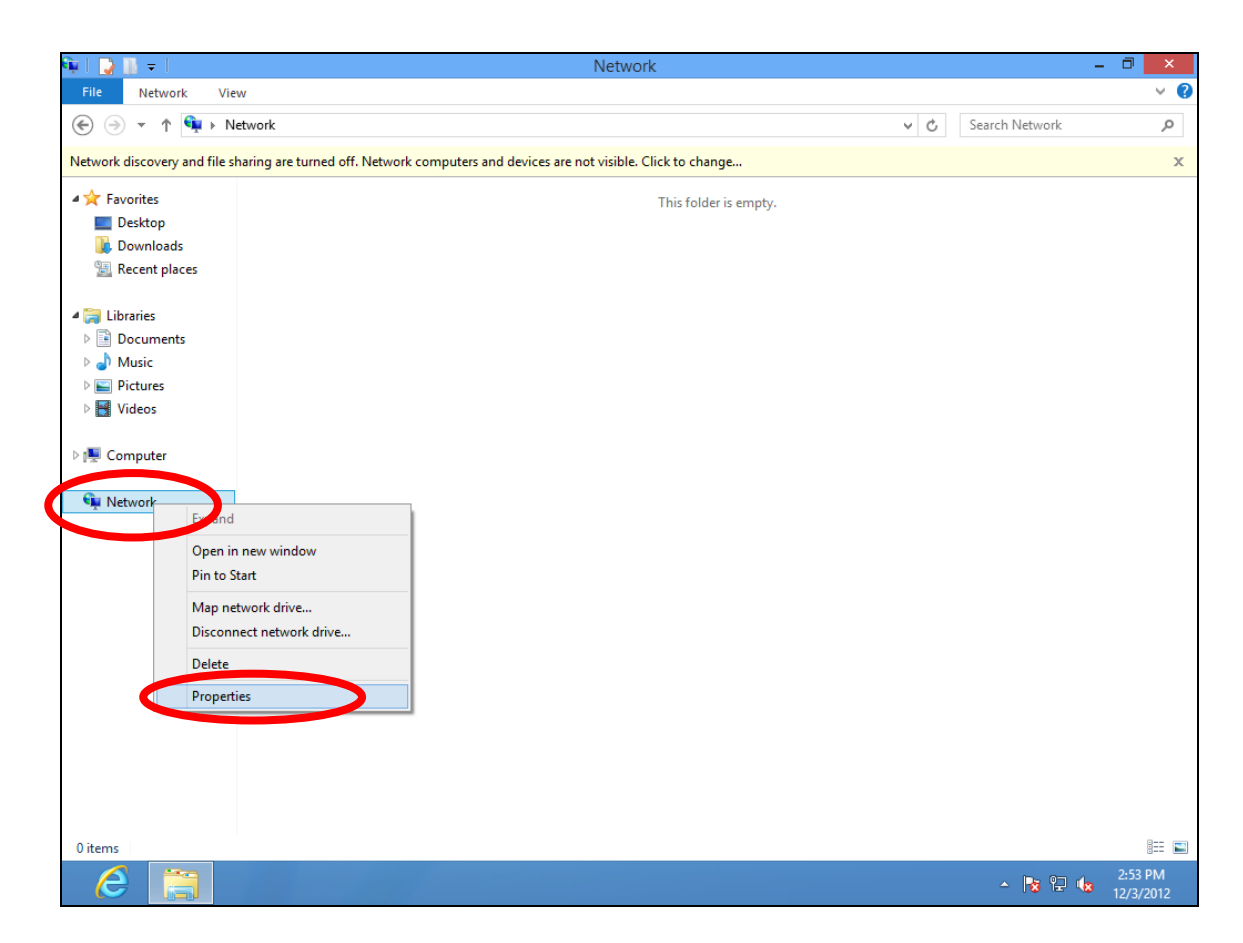

**4.** In the window that opens, select "Change adapter settings" from the left side.

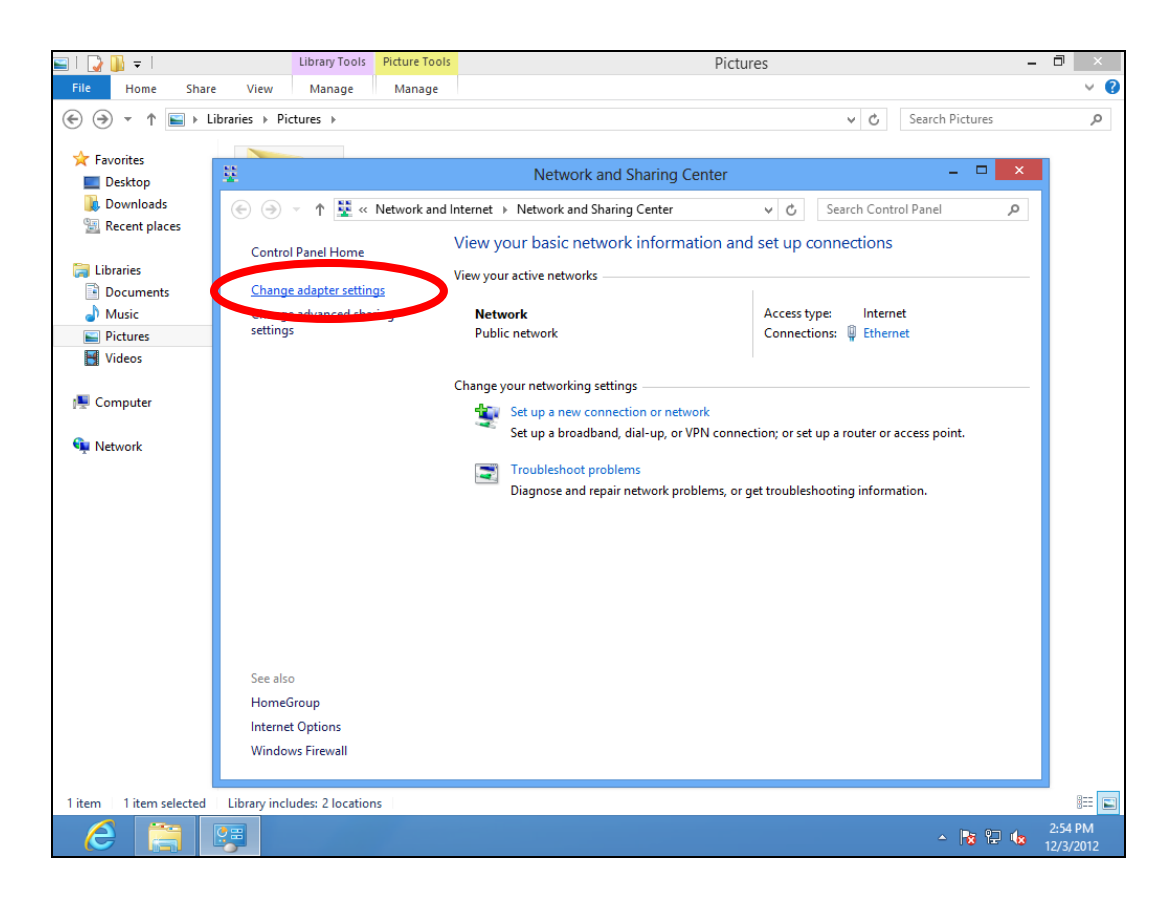

**5.** Choose your connection and right click, then select "Properties".

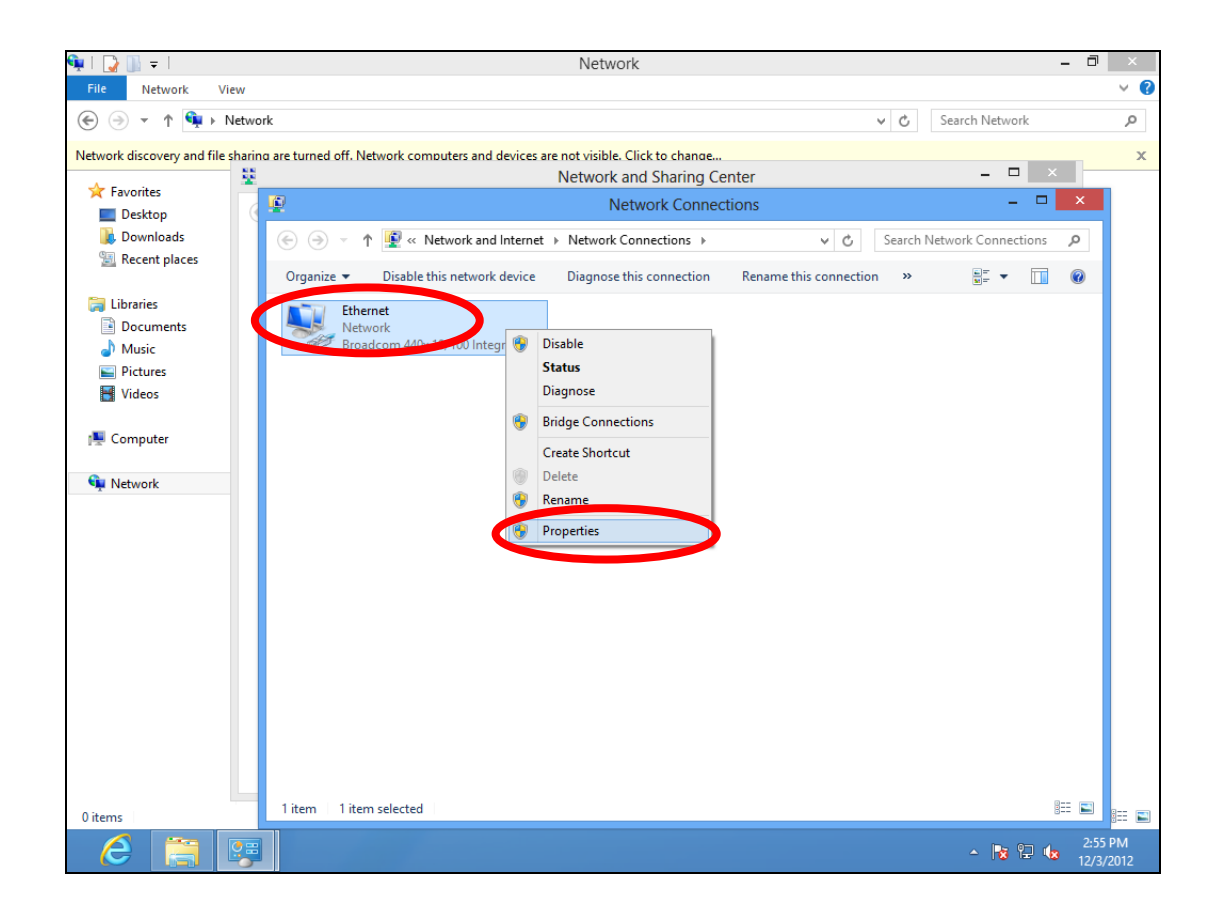

**6.** Select "Internet Protocol Version 4 (TCP/IPv4) and then click "Properties".

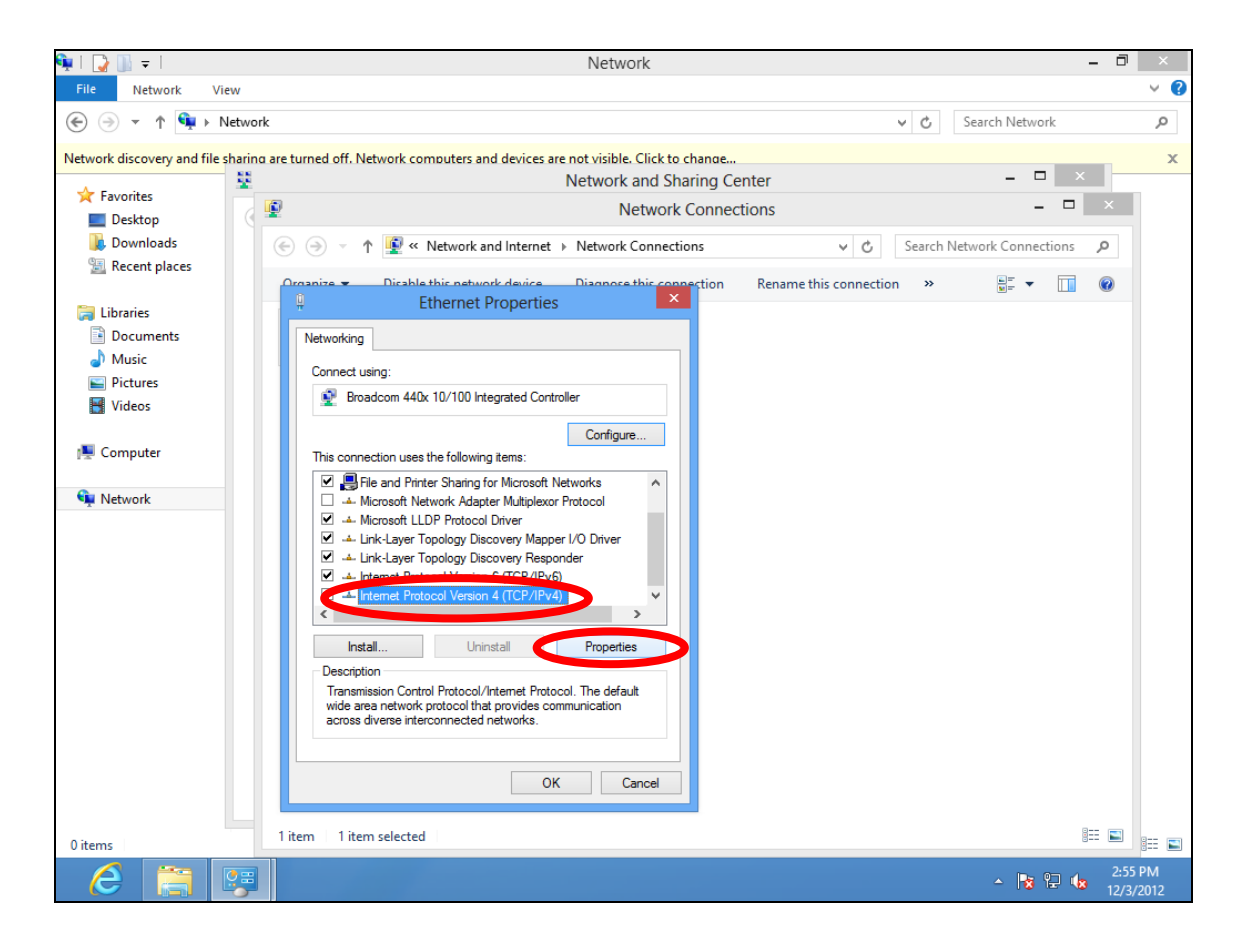

**7.** Select "Use the following IP address", then input the following values:

IP address: 192.168.2.10 Subnet Mask: 255.255.255.0

Click 'OK' when finished.

| eneral                                                                                |                                                                                                    |
|---------------------------------------------------------------------------------------|----------------------------------------------------------------------------------------------------|
| You can get IP settings a<br>this capability. Otherwise<br>for the appropriate IP sei | issigned automatically if your network supports<br>2, you need to ask your network administrator<br>ttings. |
| Obtain an IP addres                                                                   | ss automatically                                                                                            |
| Output Description Use the following IP                                               | address:                                                                                                    |
| IP address:                                                                           | 192.168.2.10                                                                                                |
| Subnet mask:                                                                          | 255 . 255 . 255 . 0                                                                                         |
| Default gateway:                                                                      |                                                                                                    |
| Obtain DNS server a                                                                   | address automatically                                                                                       |
| O Use the following DN                                                                | NS server addresses:                                                                                        |
| Preferred DNS server:                                                                 | 1 1 1 1 1 1 1 1 1 1 1 1 1 1 1 1 1 1 1                                                                       |
| Alternate DNS server:                                                                 | Grab selected Region                                                                                        |
|                                                                                       | Advanced                                                                                                    |
|                                                                                       | Advanceant                                                                                                  |

#### V-1-5. Mac

**1.** Have your Macintosh computer operate as usual, and click on "System Preferences"

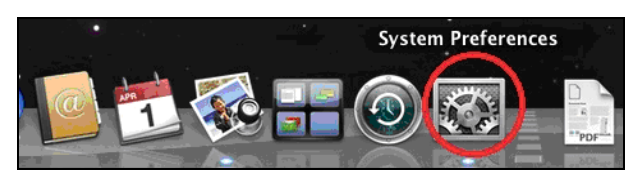

**2.** In System Preferences, click on "Network".

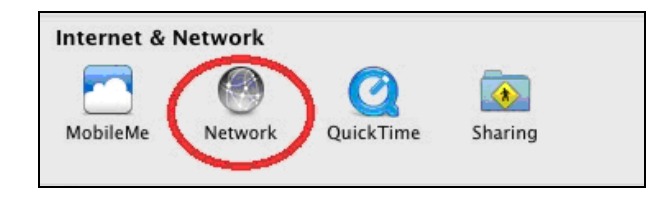

**3.** Click on "Ethernet" in the left panel.

| ● ○ ○                                               | Network                    |                                                                   |  |
|-----------------------------------------------------|----------------------------|-------------------------------------------------------------------|--|
| Show All                                            |                            | ٩                                                                 |  |
|                                                     | Location: Location (5/2/13 | 3 2:54 PM) 🗘                                                      |  |
| Ethernet<br>Connected     FireWire<br>Not Connected | Status:                    | Ethernet is currently active and has the IP address 169.254.75.4. |  |
| • Wi-Fi                                             | Configure IPv4:            | Using DHCP \$                                                     |  |
|                                                     | IP Address:                | 169.254.75.4                                                      |  |
|                                                     | Subnet Mask:               | 255.255.0.0                                                       |  |
|                                                     | Router:                    |                                                                   |  |
|                                                     | DNS Server:                |                                                                   |  |
|                                                     | Search Domains:            |                                                                   |  |
|                                                     |                            |                                                                   |  |
| + - * *                                             |                            | Advanced ?                                                        |  |
| Click the lock to prev                              | ent further changes.       | Assist me Revert Apply                                            |  |

**4.** Open the drop-down menu labeled "Configure IPv4" and select "Manually".

| 00                                                                                                    | Network                                                                                                    |                                                                            |
|----------------------------------------------------------------------------------------------------|----------------------------------------------------------------------------------------------------|----------------------------------------------------------------------------|
| Show All                                                                                              |                                                                                                    | Q                                                                          |
| Loca                                                                                                  | ation: Location (5/2/13 2:54 PM)                                                                                                    | \$                                                                         |
| <ul> <li>Ethernet<br/>Connected</li> <li>FireWire<br/>Not Connected</li> <li>Wi-Fi<br/>Off</li> </ul> | Status: Connected<br>Ethernet is curr<br>address 169.25<br>Configure IPv4 / Usin/DHCP<br>Usin/DHCP<br>Usin/DHCP<br>Usin/PaotP<br>Usin/PaotP<br>DNS Server<br>Search Domains: | ently active and has the IP<br>4.75.4.<br>with manual address<br>E Service |
| + - & -                                                                                               |                                                                                                    | Advanced ?                                                                 |
| Click the lock to prevent                                                                             | urther changes. Assist me.                                                                                                    | Revert Apply                                                               |

**5.** Enter the IP address 192.168.2.10 and subnet mask 255.255.255.0. Click on "Apply" to save the changes.

| 0 0                                                 | Network                                                                                      |                                                                                   |
|-----------------------------------------------------|----------------------------------------------------------------------------------------------|-----------------------------------------------------------------------------------|
| ◄         ►         Show All                        | ]                                                                                            | Q                                                                                 |
|                                                     | Location: Location (5/2/13                                                                   | 2:54 PM) 🛟                                                                        |
| Ethernet<br>Connected     FireWire<br>Not Connected | Status:                                                                                      | Connected<br>Ethernet is currently active and has the IP<br>address 169.254.75.4. |
| • Wi-Fi<br>Off                                      | Configure IPv4:<br>IP Address:<br>Subnet Mask:<br>No. mail<br>DNS Server:<br>Search Domains: | Manually     ‡       192.168.2.10       255.255.0.0                               |
| + - & •                                             | o prevent further changes.                                                                   | Advanced ?<br>Assist me Revert Apply                                              |

### V-1-6. Glossary

**Default Gateway (Access point):** Every non-access point IP device needs to configure a default gateway's IP address. When the device sends out an IP packet, if the destination is not on the same network, the device has to send the packet to its default gateway, which will then send it out towards the destination.

**DHCP:** Dynamic Host Configuration Protocol. This protocol automatically gives every computer on your home network an IP address.

**DNS Server IP Address:** DNS stands for Domain Name System, which allows Internet servers to have a domain name (such as www.Broadbandaccess point.com) and one or more IP addresses (such as 192.34.45.8). A DNS server keeps a database of Internet servers and their respective domain names and IP addresses, so that when a domain name is requested (as in typing "Broadbandaccess point.com" into your Internet browser), the user is sent to the proper IP address. The DNS server IP address used by the computers on your home network is the location of the DNS server your ISP has assigned to you.

**DSL Modem:** DSL stands for Digital Subscriber Line. A DSL modem uses your existing phone lines to transmit data at high speeds.

**Ethernet:** A standard for computer networks. Ethernet networks are connected by special cables and hubs, and move data around at up to 10/100 million bits per second (Mbps).

**IP Address and Network (Subnet) Mask:** IP stands for Internet Protocol. An IP address consists of a series of four numbers separated by periods, that identifies a single, unique Internet computer host in an IP network. Example: 192.168.2.1. It consists of 2 portions: the IP network address, and the host identifier.

A network mask is also a 32-bit binary pattern, and consists of consecutive leading 1's followed by consecutive trailing 0's, such as 1111111111111111111111111100000000. Therefore sometimes a network mask can also be described simply as "x" number of leading 1's. When both are represented side by side in their binary forms, all bits in the IP address that correspond to 1's in the network mask become part of the IP network address, and the remaining bits correspond to the host ID.

For example, if the IP address for a device is, in its binary form, <u>11011001.10110000.1001</u>0000.00000111, and if its network mask is, 11111111.11111111111110000.00000000 It means the device's network address is <u>11011001.10110000.1001</u>0000.00000000, and its host ID is, 00000000.0000000000000000111. This is a convenient and efficient method for access points to route IP packets to their destination.

**ISP Gateway Address:** (see ISP for definition). The ISP Gateway Address is an IP address for the Internet access point located at the ISP's office.

**ISP:** Internet Service Provider. An ISP is a business that provides connectivity to the Internet for individuals and other businesses or organizations.

**LAN:** Local Area Network. A LAN is a group of computers and devices connected together in a relatively small area (such as a house or an office). Your home network is considered a LAN.

**MAC Address:** MAC stands for Media Access Control. A MAC address is the hardware address of a device connected to a network. The MAC address is a unique identifier for a device with an Ethernet interface. It is comprised of two parts: 3 bytes of data that corresponds to the Manufacturer ID (unique for each manufacturer), plus 3 bytes that are often used as the product's serial number.

Access point: An access point is an intelligent network device that forwards packets between different networks based on network layer address information such as IP addresses.

**Subnet Mask:** A subnet mask, which may be a part of the TCP/IP information provided by your ISP, is a set of four numbers (e.g. 255.255.255.0) configured like an IP address. It is used to create IP address numbers used only within a

particular network (as opposed to valid IP address numbers recognized by the Internet, which must be assigned by InterNIC).

**TCP/IP, UDP:** Transmission Control Protocol/Internet Protocol (TCP/IP) and Unreliable Datagram Protocol (UDP). TCP/IP is the standard protocol for data transmission over the Internet. Both TCP and UDP are transport layer protocol. TCP performs proper error detection and error recovery, and thus is reliable. UDP on the other hand is not reliable. They both run on top of the IP (Internet Protocol), a network layer protocol.

**Web-based management Graphical User Interface (GUI):** Many devices support a graphical user interface that is based on the web browser. This means the user can use the familiar Netscape or Microsoft Internet Explorer to Control/configure or monitor the device being managed.

## V-2. Hardware Specification

| MCU/RF 🖉             | Qualcomm Atheros QCA9558(2.4GHz) + QCA9880(5GHz)                                                                                                    |
|----------------------|----------------------------------------------------------------------------------------------------|
| PHY/Switch₽          | Qualcomm Atheros AR8033 and AR8035                                                                                                    |
| Memory 🖓             | DDR2 128MB                                                                                                    |
| Flash @              | 16MB                                                                                                    |
| Physical Interface + | -LAN : 2 x 10/100/1000 Gigabit Ethernet with PoE support 802.3at (LAN 1) + 802.3af PSE Out (LAN 2, only<br>available for 802.3at PSE input)↔<br>- Reset Button<br>-DC Power Jack |
| Power                | Power over Ethernet, IEEE 802.3at                                                                                                    |
| Requirement 🖉        | DC : 12V / 2.5A                                                                                                    |
| Antenna              | Detachable Antenna x2                                                                                                    |
| Others₽              | Internal Buzzer (Find me)                                                                                                    |

## V-3. ENVIRONMENT & PHYSICAL

| Temperature Range | Operation : 0 to 50°C ( $32^{\circ}F$ to $122^{\circ}F$ )<br>Storage : -20 to $60^{\circ}C$ (-4°F to $140^{\circ}F$ ) |
|-------------------|----------------------------------------------------------------------------------------------------|
| Humidity          | 90% or less – Operating, 90% or less - Storage                                                                        |
| Certifications    | FCC, CE                                                                                                    |
| Dimensions        | 182mm (L) x 182mm (W) x 30mm (H)                                                                                      |
| Weight            | 470g                                                                                                    |
| Package Content   | 1 x EW-7479WAC Access Point                                                                                           |
|                   | 2 x 2dBi SMA Antenna                                                                                                  |
|                   | 1 x Power Adapter (12V / 2.5A)                                                                                        |
|                   | 1 x Wall Mount Screws Kit                                                                                             |
|                   | 1 x Wall Mount Screw Template                                                                                         |
|                   | 1 x Ethernet Cable                                                                                                    |

### COPYRIGHT

Copyright ©2014 by this company. All rights reserved. No part of this publication may be reproduced, transmitted, transcribed, stored in a retrieval system, or translated into any language or computer language, in any form or by any means, electronic, mechanical, magnetic, optical, chemical, manual or otherwise, without the prior written permission of this company

This company makes no representations or warranties, either expressed or implied, with respect to the contents hereof and specifically disclaims any warranties, merchantability or fitness for any particular purpose. Any software described in this manual is sold or licensed "as is". Should the programs prove defective following their purchase, the buyer (and not this company, its distributor, or its dealer) assumes the entire cost of all necessary servicing, repair, and any incidental or consequential damages resulting from any defect in the software. Further, this company reserves the right to revise this publication and to make changes from time to time in the contents thereof without obligation to notify any person of such revision or changes.

#### **Federal Communication Commission Interference Statement**

This equipment has been tested and found to comply with the limits for a Class B digital device, pursuant to Part 15 of FCC Rules. These limits are designed to provide reasonable protection against harmful interference in a residential installation. This equipment generates, uses, and can radiate radio frequency energy and, if not installed and used in accordance with the instructions, may cause harmful interference to radio communications. However, there is no guarantee that interference will not occur in a particular installation. If this equipment does cause harmful interference to radio or television reception, which can be determined by turning the equipment off and on, the user is encouraged to try to correct the interference by one or more of the following measures:

- 1. Reorient or relocate the receiving antenna.
- 2. Increase the separation between the equipment and receiver.
- 3. Connect the equipment into an outlet on a circuit different from that to which the receiver is connected.
  - 4. Consult the dealer or an experienced radio technician for help.

#### **FCC Caution**

This device and its antenna must not be co-located or operating in conjunction with any other antenna or transmitter. This device complies with Part 15 of the FCC Rules. Operation is subject to the following two conditions: (1) this device may not cause harmful interference, and (2) this device must accept any interference received, including interference that may cause undesired operation. Any changes or modifications not expressly approved by the party responsible for compliance could void the authority to operate equipment.

#### Federal Communications Commission (FCC) Radiation Exposure Statement

This equipment complies with FCC radiation exposure limits set forth for an uncontrolled environment. This equipment should be installed and operated with minimum distance 20cm between the radiator & your body.

Operations in the 5.15-5.25GHz band are restricted to indoor usage only.

Any changes or modifications not expressly approved by the party responsible for compliance could void the user's authority to operate this equipment.

This transmitter must not be co-located or operating in conjunction with any other antenna or transmitter.

#### **R&TTE Compliance Statement**

This equipment complies with all the requirements of DIRECTIVE 1999/5/EC OF THE EUROPEAN PARLIAMENT AND THE COUNCIL of March 9, 1999 on radio equipment and telecommunication terminal equipment and the mutual recognition of their conformity (R&TTE). The R&TTE Directive repeals and replaces in the directive 98/13/EEC (Telecommunications Terminal Equipment and Satellite Earth Station Equipment) As of April 8, 2000.

#### Safety

This equipment is designed with the utmost care for the safety of those who install and use it. However, special attention must be paid to the dangers of electric shock and static electricity when working with electrical equipment. All guidelines of this and of the computer manufacture must therefore be allowed at all times to ensure the safe use of the equipment.

#### **EU Countries Intended for Use**

The ETSI version of this device is intended for home and office use in Austria, Belgium, Bulgaria, Cyprus, Czech, Denmark, Estonia, Finland, France, Germany, Greece, Hungary, Ireland, Italy, Latvia, Lithuania, Luxembourg, Malta, Netherlands, Poland, Portugal, Romania, Slovakia, Slovenia, Spain, Sweden, Turkey, and United Kingdom. The ETSI version of this device is also authorized for use in EFTA member states: Iceland, Liechtenstein, Norway, and Switzerland.

### EU Countries Not Intended for Use

None